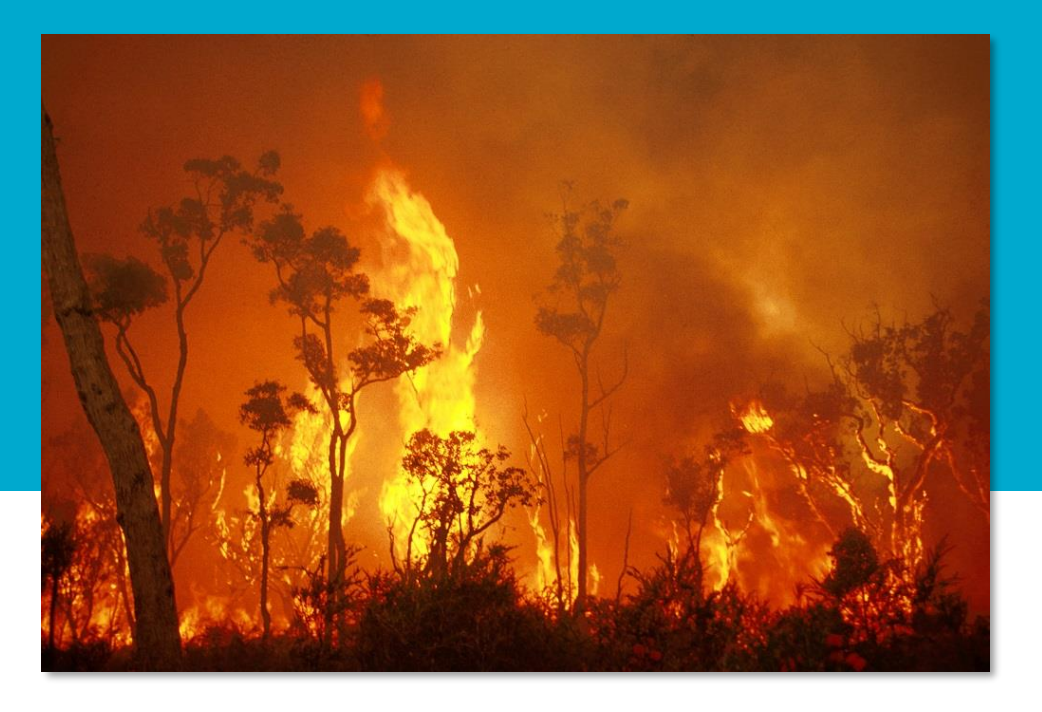

# Spark Feb 2025

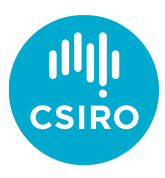

Australia's National Science Agency

#### Wildfires are a devastating worldwide hazard

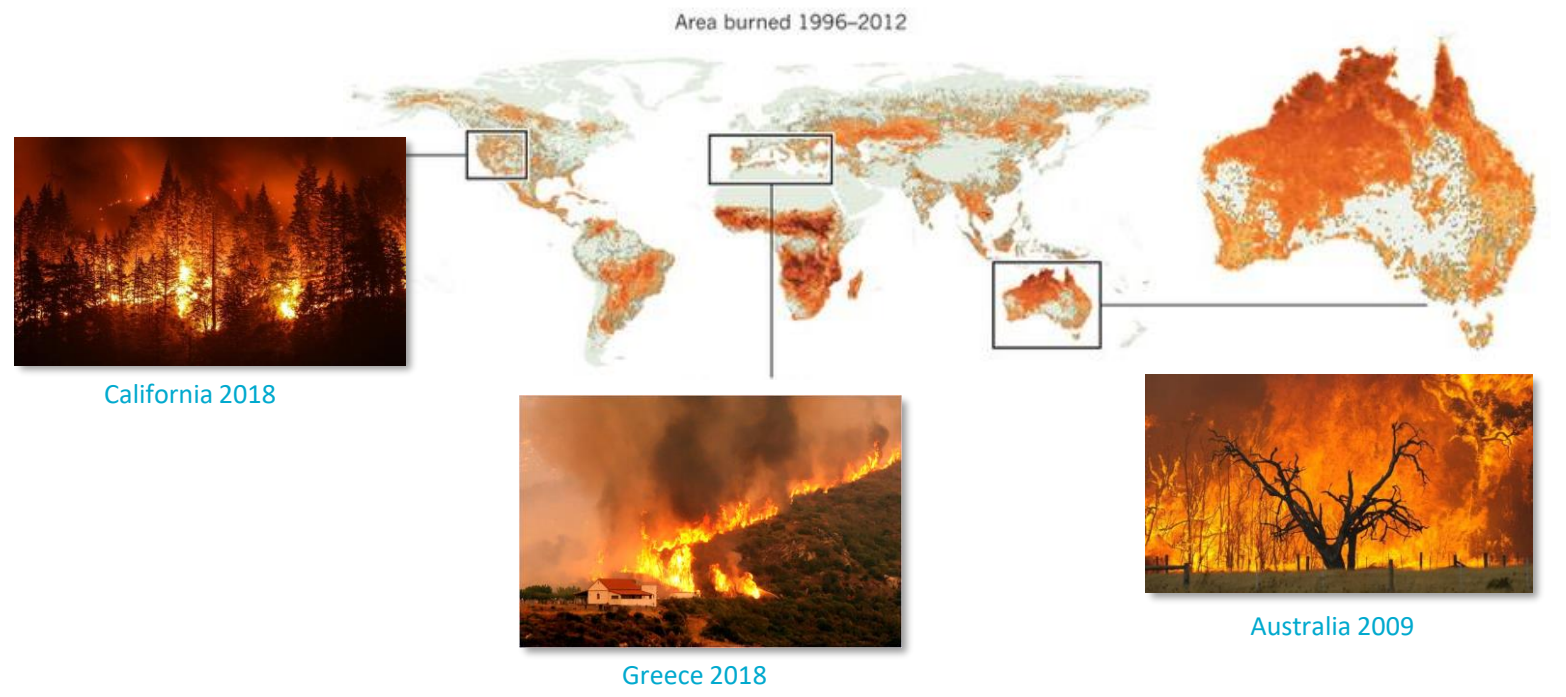

Source: Moritz et al. Nature 515, 58–66. The cumulative area burned between 1996 and 2012 in millions of hectares (Mha) per mapped cell.

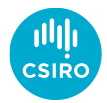

Need to simulate wildfires for risk modelling and operational management

#### Given:

- Ignition conditions (points, lines or areas)
- Information on the fuel and landscape
- Weather data
- Firebreaks and suppression

#### We need:

- Where the fire will go
- The intensity of the fire
- Heat flux on structures
- Where firebrands will land
- .

All of these elements must be included in a computer model Computer model must be rapid enough for operational prediction

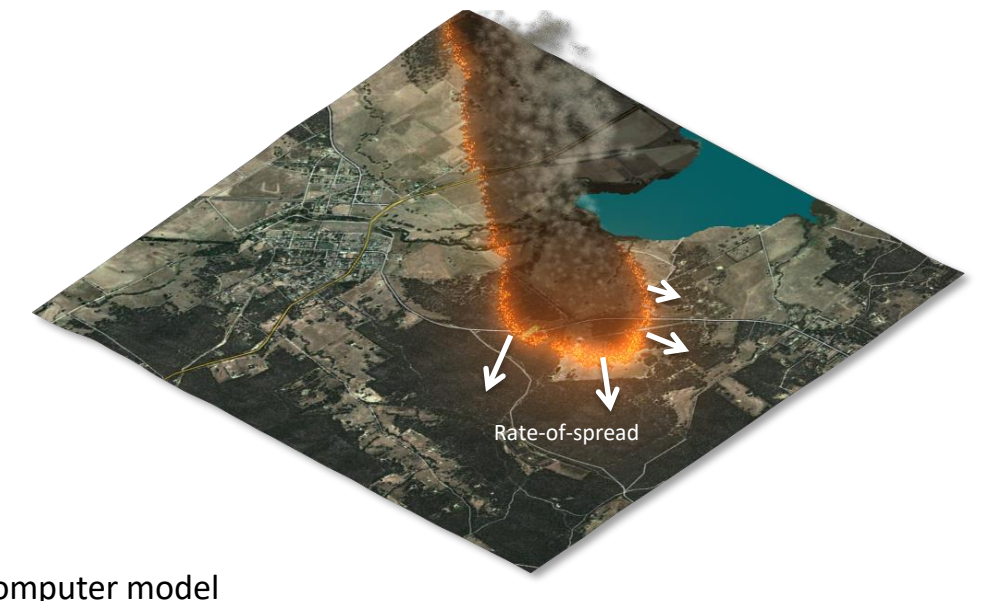

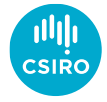

The rate-of-spread depends on:

- The type of fuel
- The condition of the fuel (amount, moisture level, ...)

*Empirical rate of spread models* developed from experiments

• Mathematical function for rate-of-spread

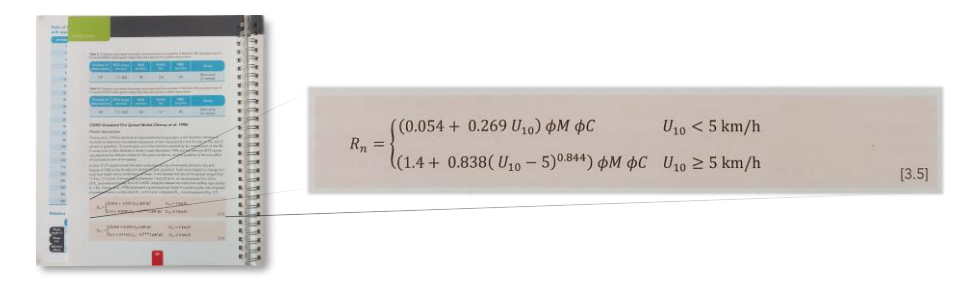

Need to use many different models for fire prediction

• Each model may require different data

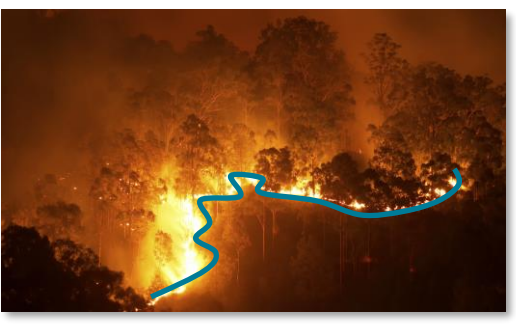

Eucalypt fire. Source: RMIT

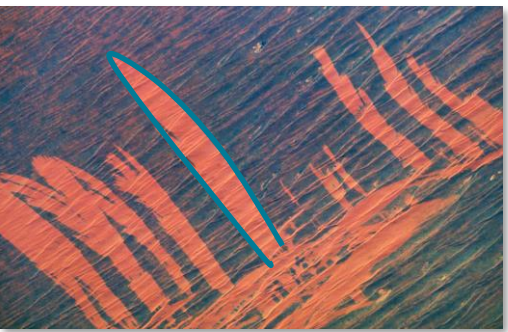

Spinifex fire. Source: NASA Earth Observatory

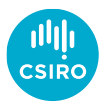

In addition to the rate of spread the following must also be considered:

- Terrain fires move faster uphill
- Local wind effects channelling and lateral spread
- Smoke long range effect
- 'Near-field' fire interacts with itself
- Radiation cause structure damage
- Firebrands create unpredictable new fires

Ongoing worldwide research into all of these areas

### Spark

Spark is a wildfire prediction *framework*:

- Based on configurable scripts wherever possible
- Rate-of-spread based on input data wind, fuel, terrain
- Compatibility with all common geospatial data types
- Plug-ins for firebrands, radiant heat flux, terrain, fire feedback
- Python-based for further customisation
- Web front end (SparkWeb) and server (Spark server)

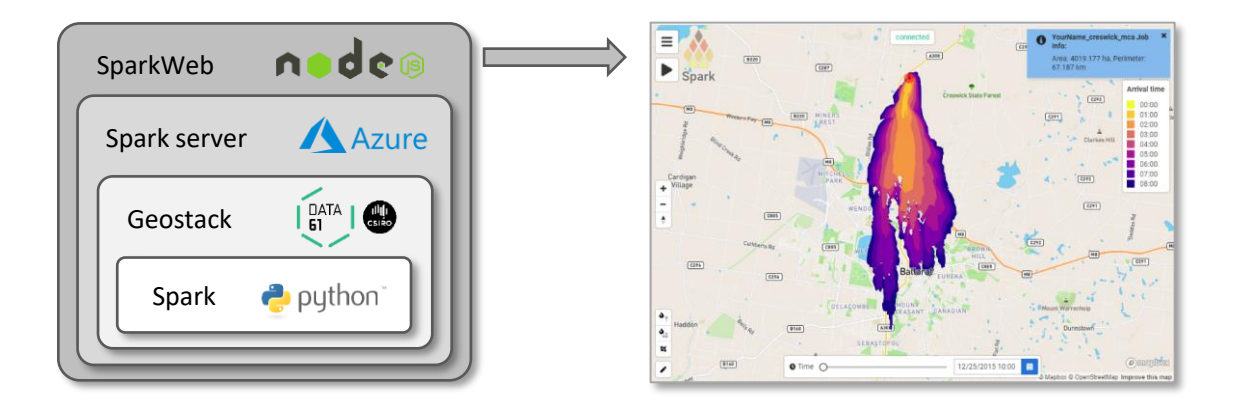

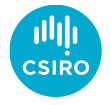

# Modelling

Computational wildfire models:

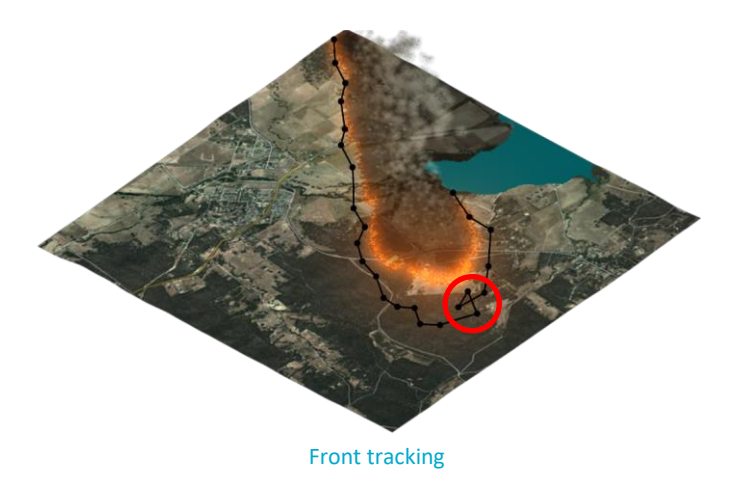

Cellular

Front tracking

- Represents perimeter as line
- Very efficient to update node positions
- Need to filter nearby points
- Lines can get tangled after update/merging

Cellular methods

- Domain is a set of cells
- Fire spreads from cell to cell
- Extremely efficient processing
- Cell geometry affects simulation

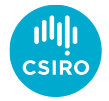

# Modelling

Spark model

Level set method:

- Precise control of rate-of-spread in each cell
- Automatically handles merging fires
- Efficient and scalable on new computer hardware

#### Models:

- Defined using scripts, not hard-coded
- Inputs and output layers can be referenced and used
- All projections, spatial and temporal sampling transparently handled

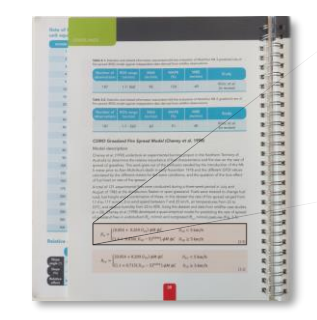

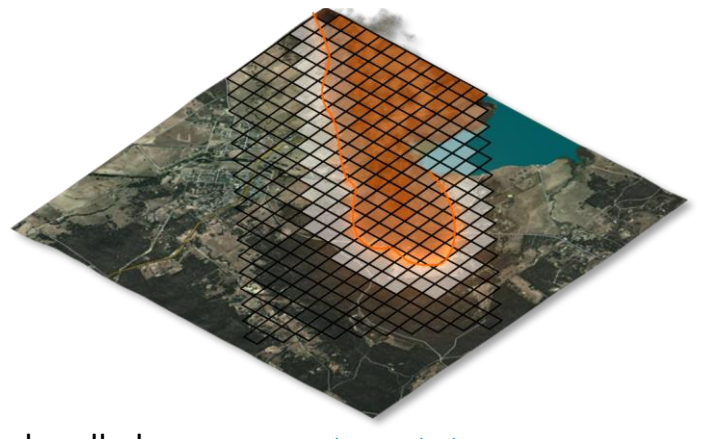

Level set method

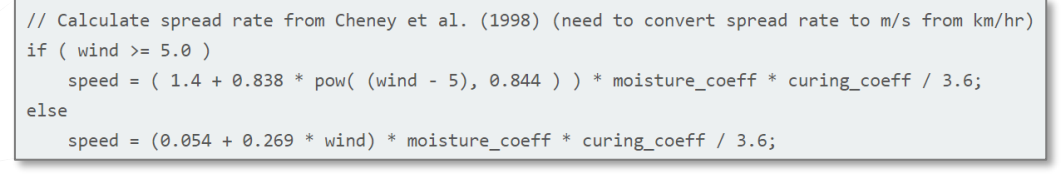

Example script for grassland fires in Spark

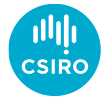

# Data

Any user-defined variables, layers or series can be used

- System handles spatial and temporal sampling
- Integration to support any geospatial data type

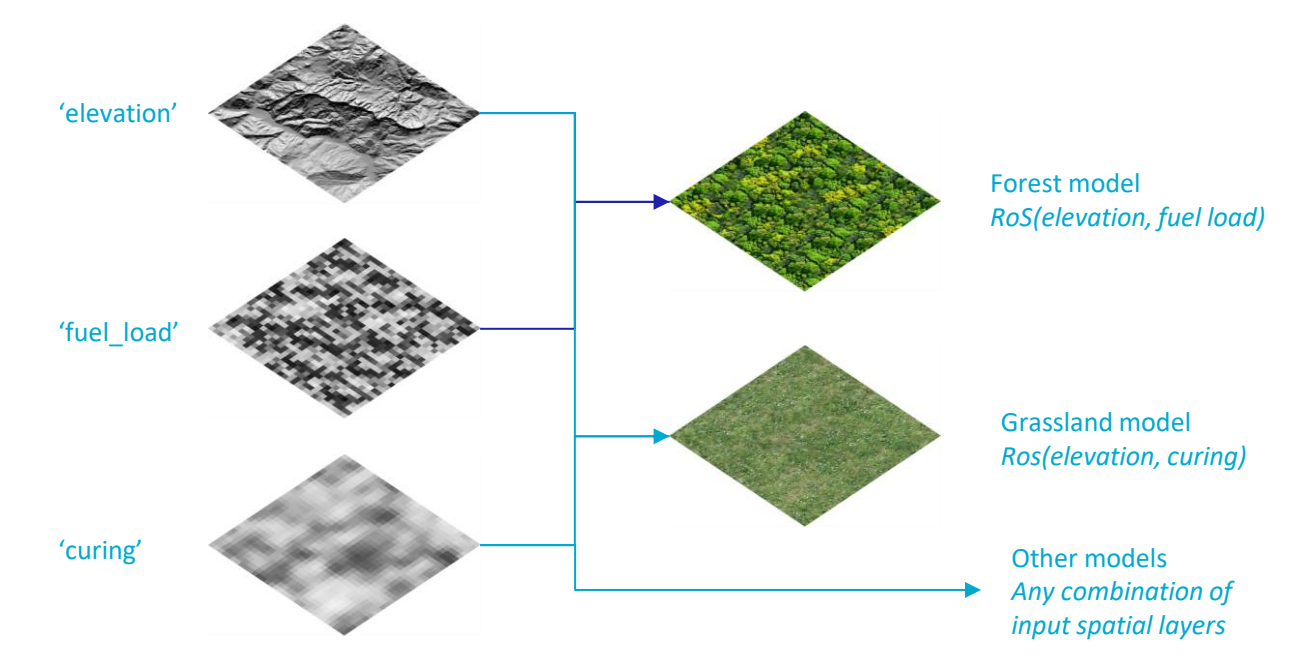

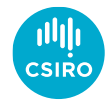

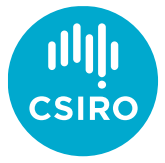

Australia's National Science Agency

#### Usage

• Authentication required

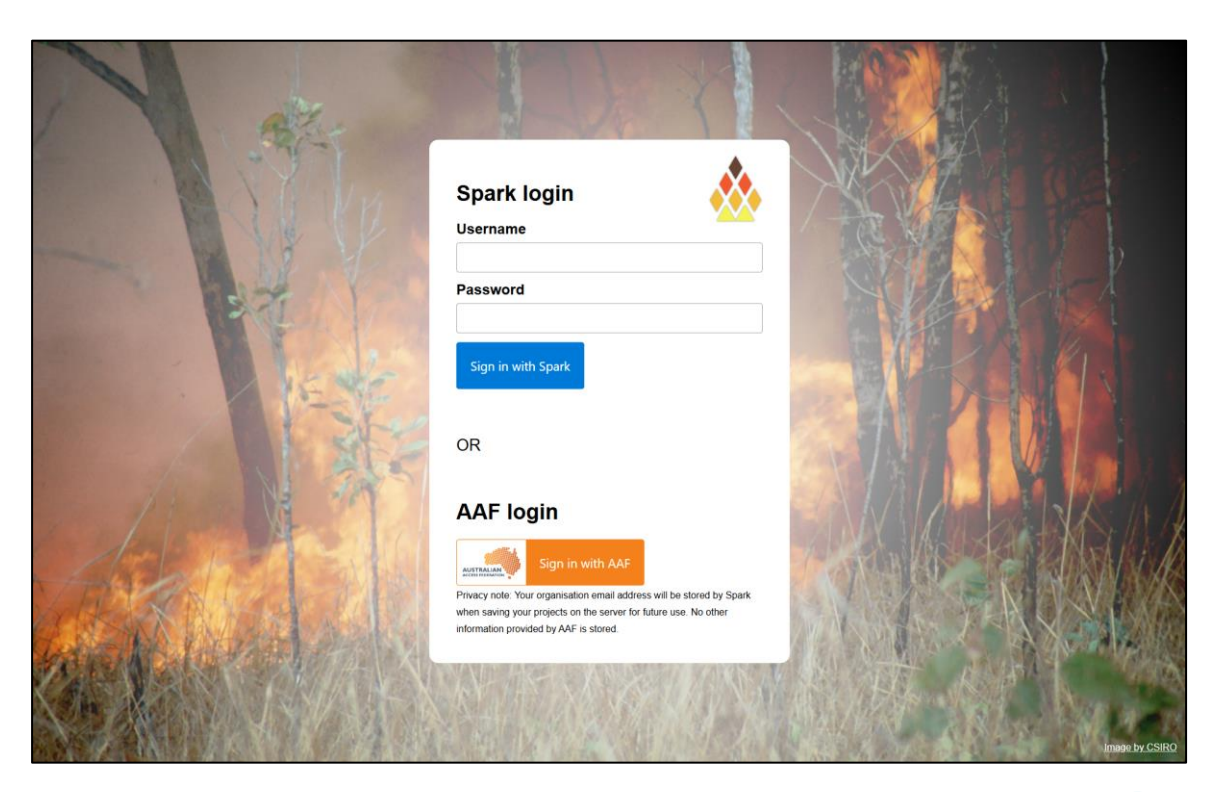

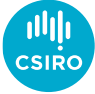

- Authentication required
- Terms of use

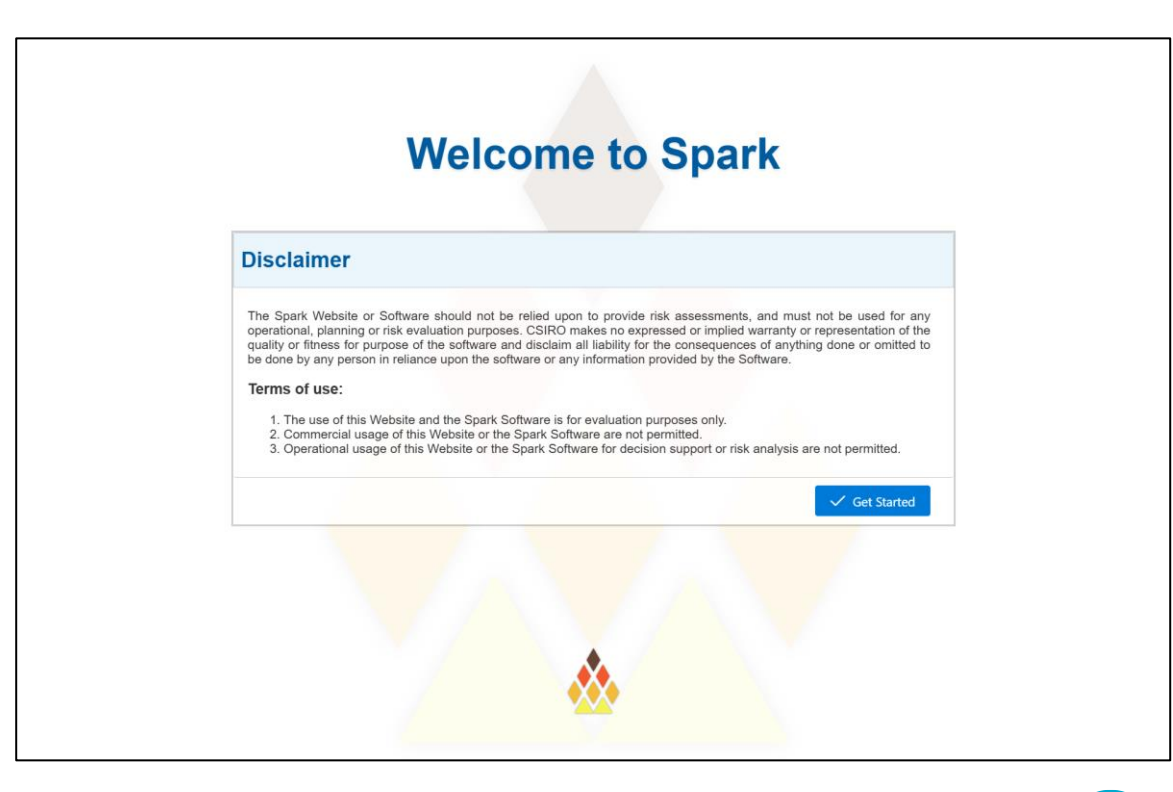

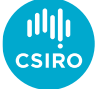

- Authentication required
- Terms of use
- Create a new project

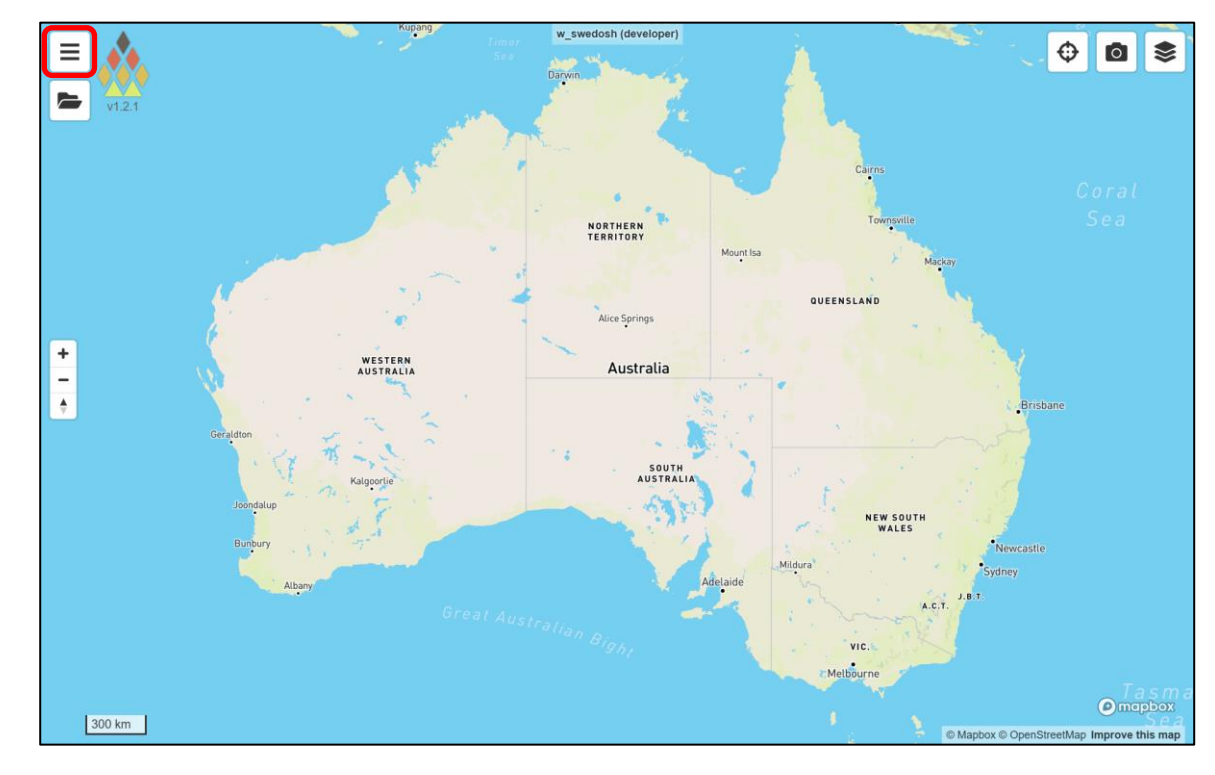

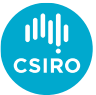

- Authentication required
- Terms of use
- Create a new project

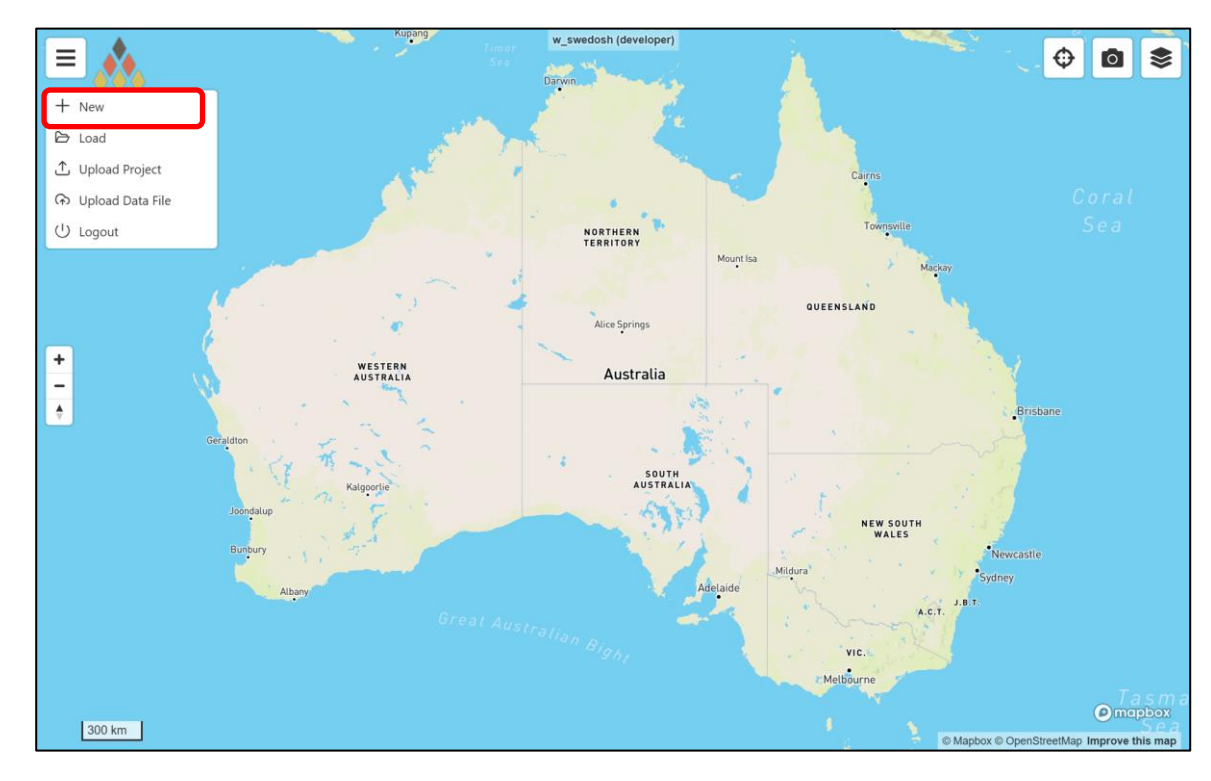

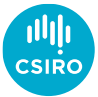

- Authentication required
- Terms of use
- Create a new project
  - Projects must be named
  - Pre-populated templates

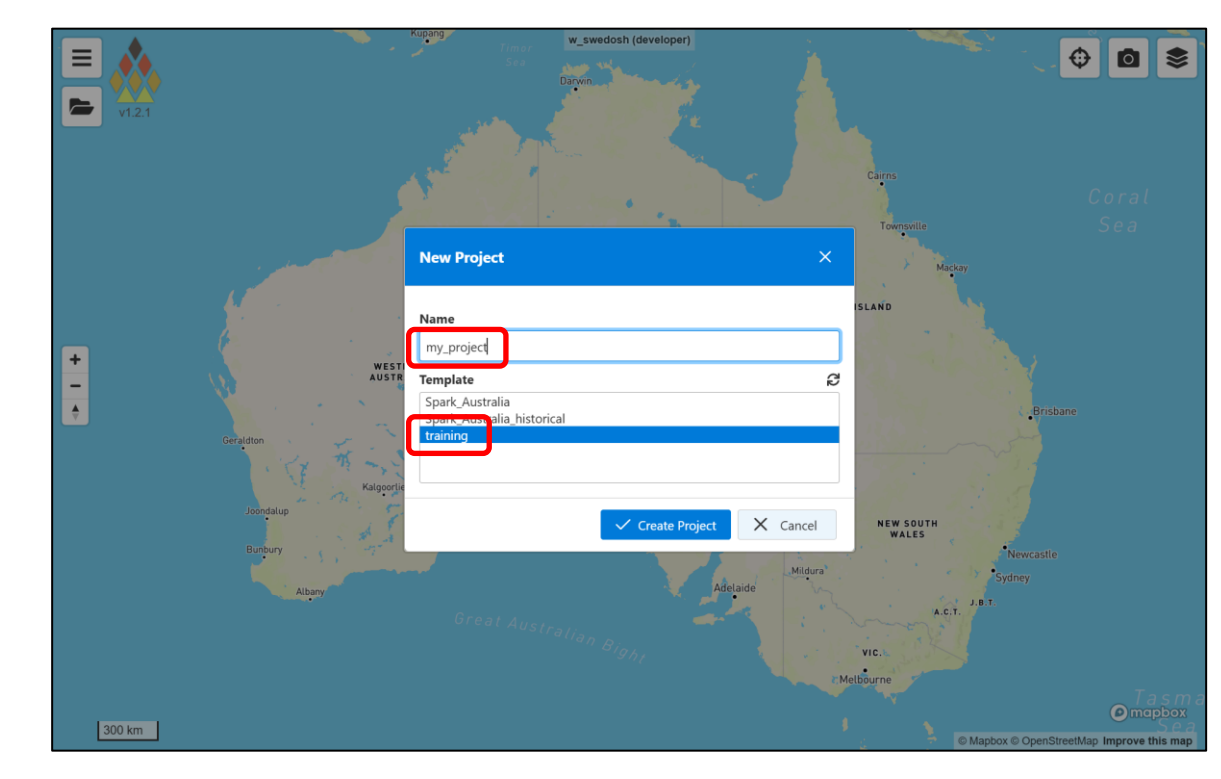

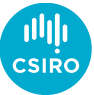

- Authentication required
- Terms of use
- Create a new project
  - Projects must be named
  - Pre-populated templates
- Layer panel on right-hand side

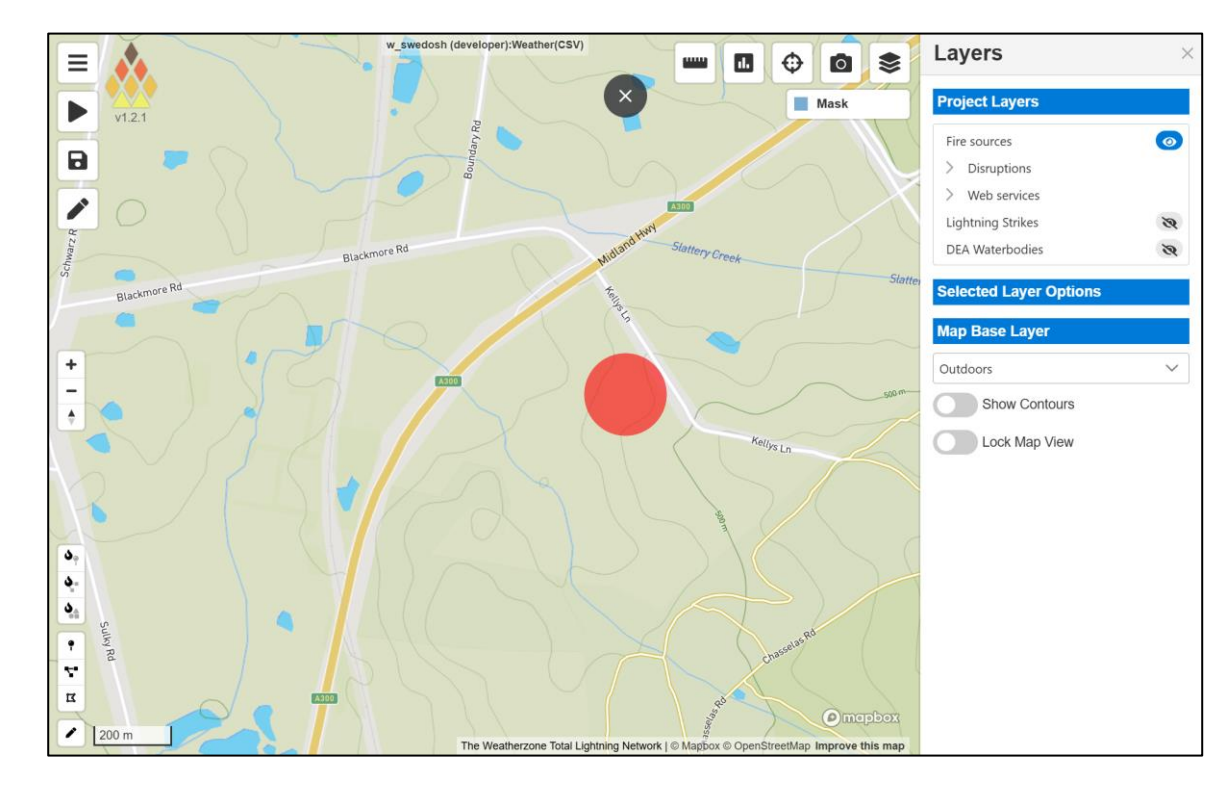

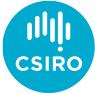

- Authentication required
- Terms of use
- Create a new project
  - Projects must be named
  - Pre-populated templates
- Layer panel on right-hand side
- Fire input conditions
  - Tools on lower left
  - Point, line or polygon tool (top to bottom)

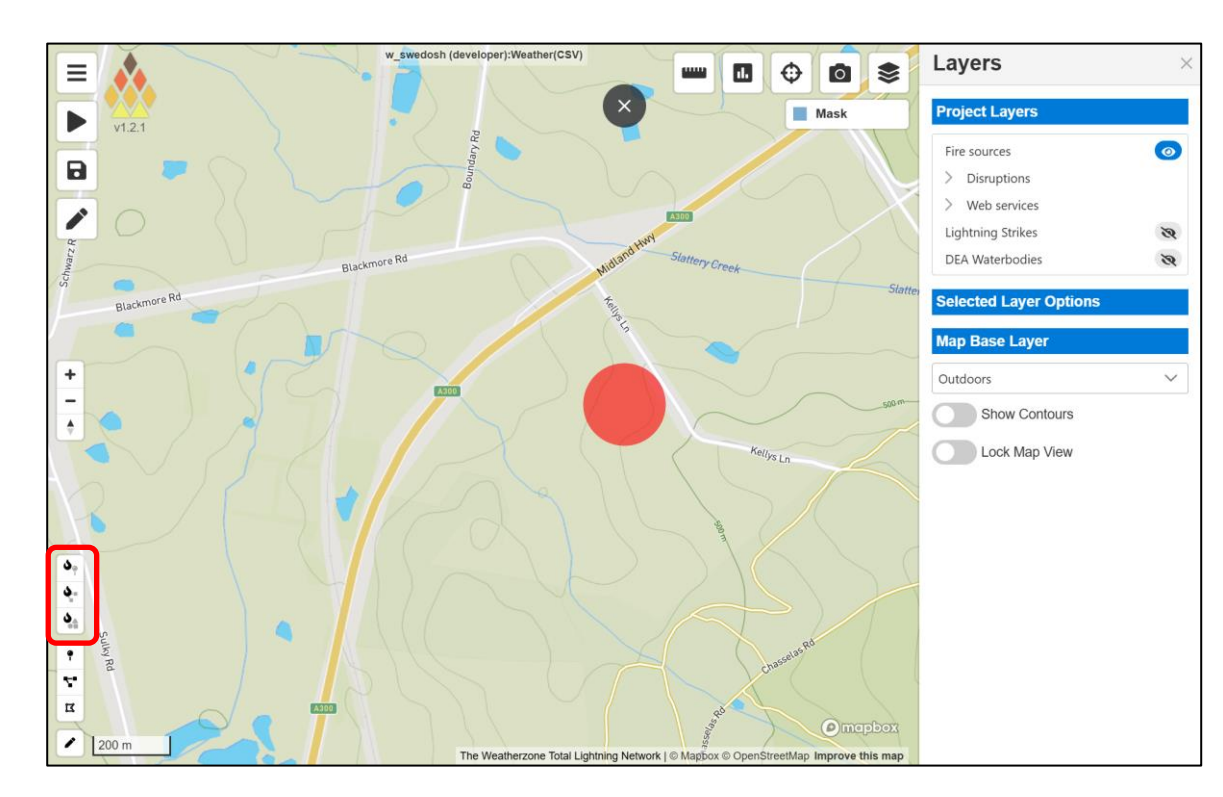

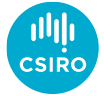

- Authentication required
- Terms of use
- Create a new project
  - Projects must be named
  - Pre-populated templates
- Layer panel on right-hand side
- Fire input conditions
  - Tools on lower left
- Basic simulation parameters, accessed via menu then edit (or edit pencil icon on main screen)

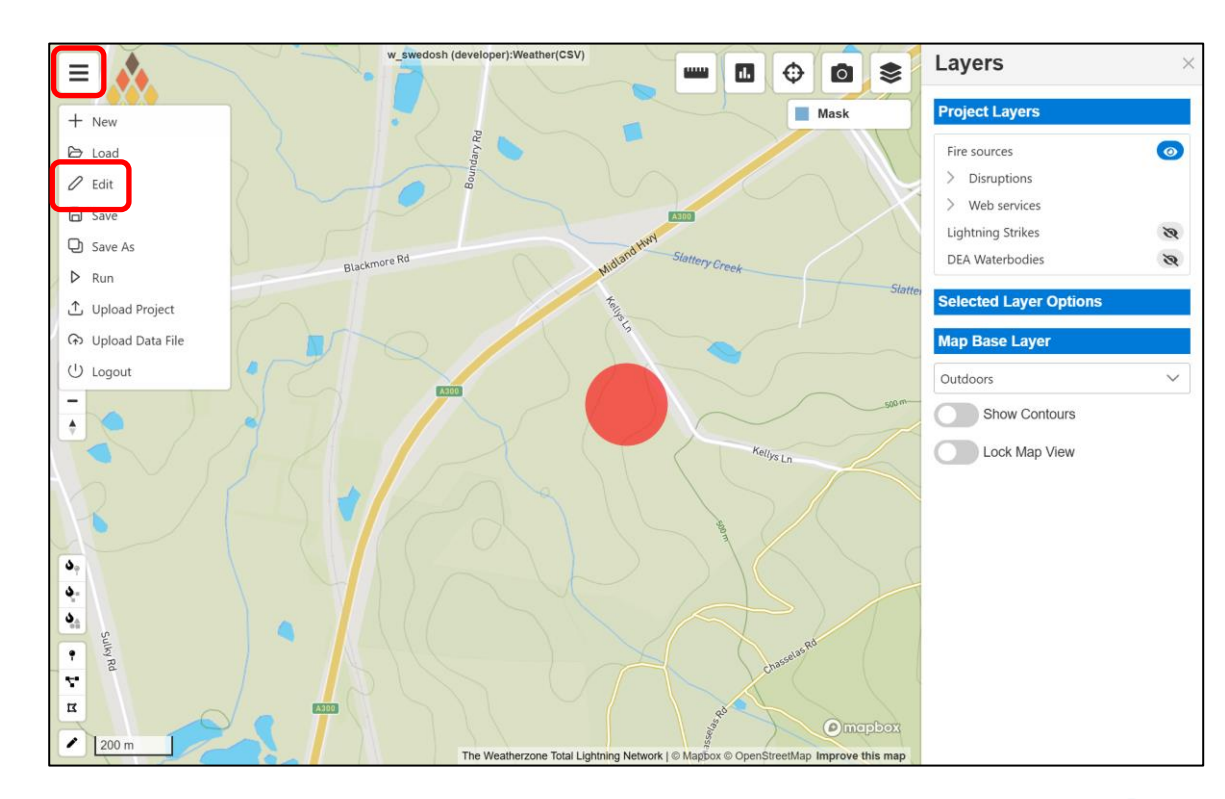

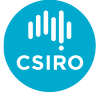

- Authentication required
- Terms of use
- Create a new project
  - Projects must be named
  - Pre-populated templates
- Layer panel on right-hand side
- Fire input conditions
  - Tools on lower left
- Basic simulation parameters
  - Start date and time
  - Time zone
  - Simulation duration
  - Simulation resolution
- Project controls
  - Run
  - 🖹 Save
  - Save as
  - 🛃 Download

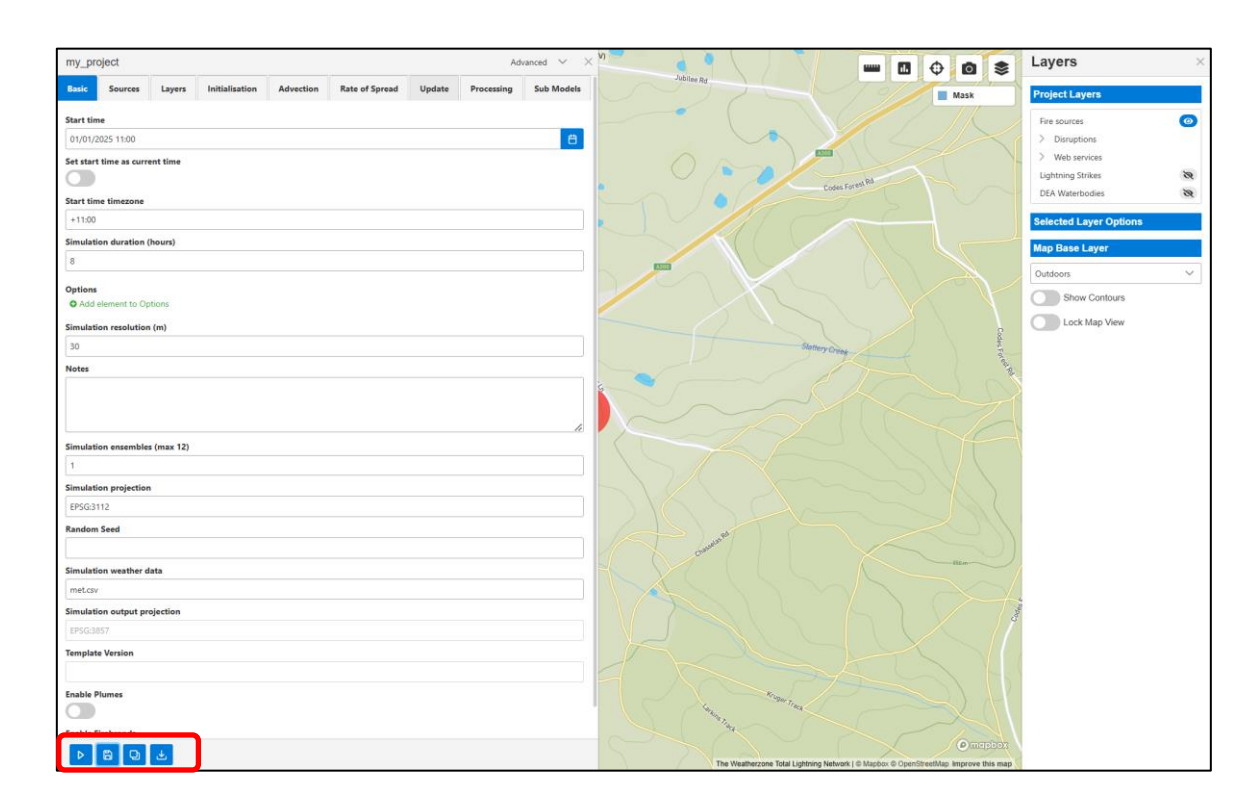

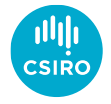

- Authentication required
- Terms of use
- Create a new project
  - Projects must be named
  - Pre-populated templates
- Layer panel on right-hand side
- Fire input conditions
  - Tools on lower left
- Basic simulation parameters
  - Start date and time
  - Time zone
  - Simulation duration
  - Simulation resolution
- Project controls
- Progress
  - Shows when you press 'Run'
  - Any errors reported at this stage

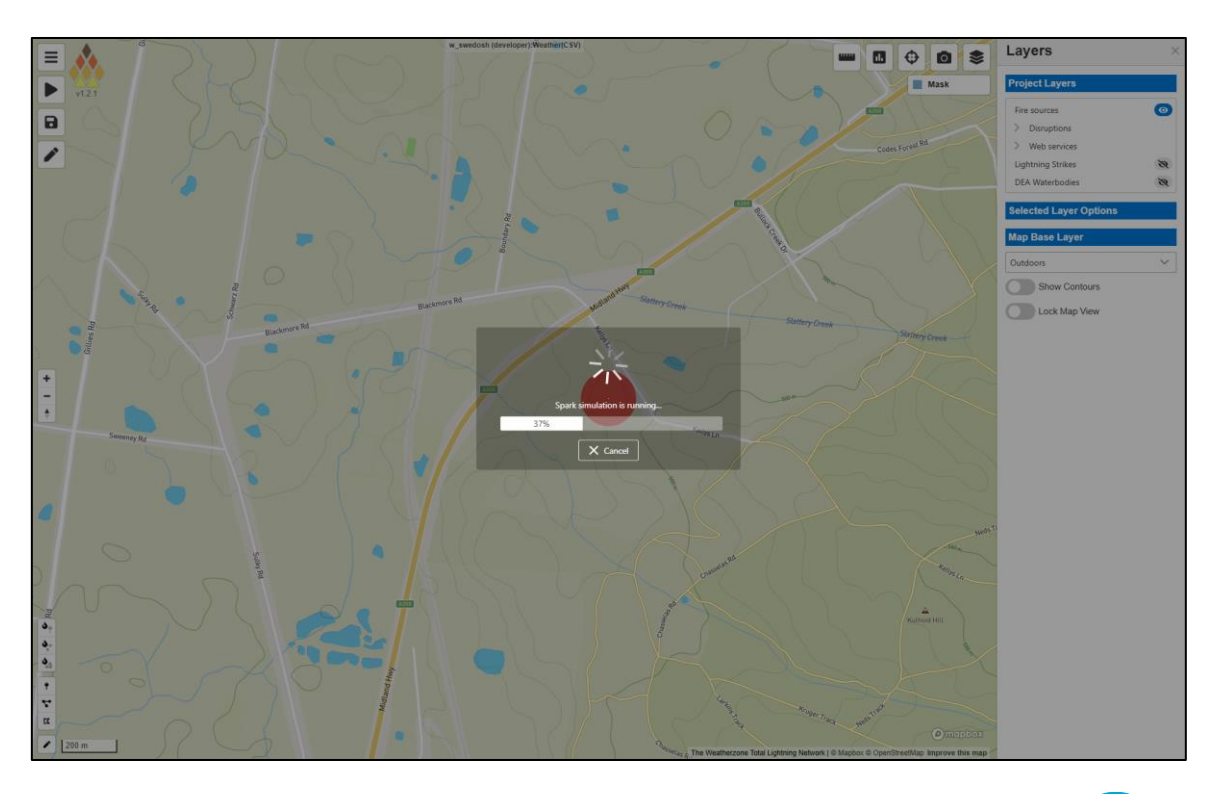

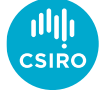

- Authentication required
- Terms of use
- Create a new project
  - Projects must be named
  - Pre-populated templates
- Layer panel on right-hand side
- Fire input conditions
  - Tools on lower left
- Basic simulation parameters
  - Start date and time
  - Time zone
  - Simulation duration
  - Simulation resolution
- Project controls
- Progress
  - Shows when you press 'Run'
  - Any errors reported at this stage
- Output of fire simulation
  - Colours represent hourly progress

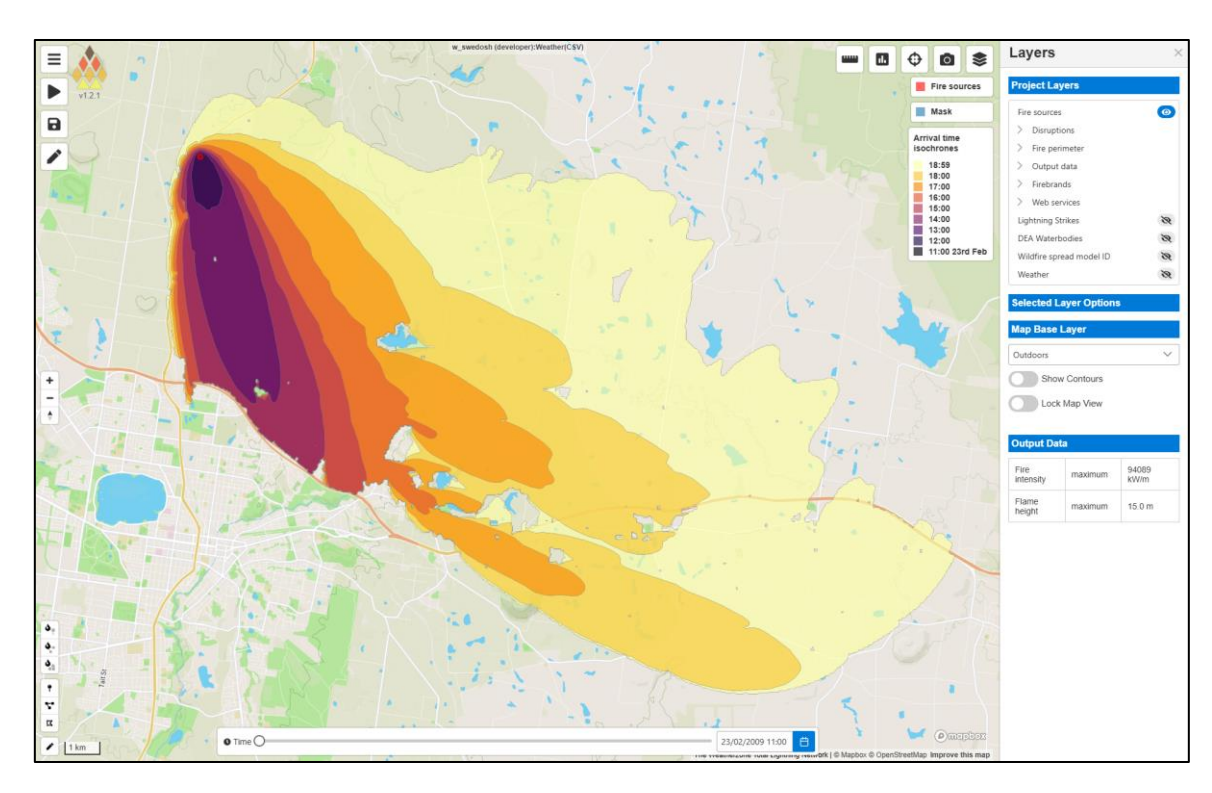

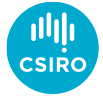

- Layers
  - List on right-hand side
  - Over the second second seco
- Shaded fire contour
  - Dynamic outline based on time slider

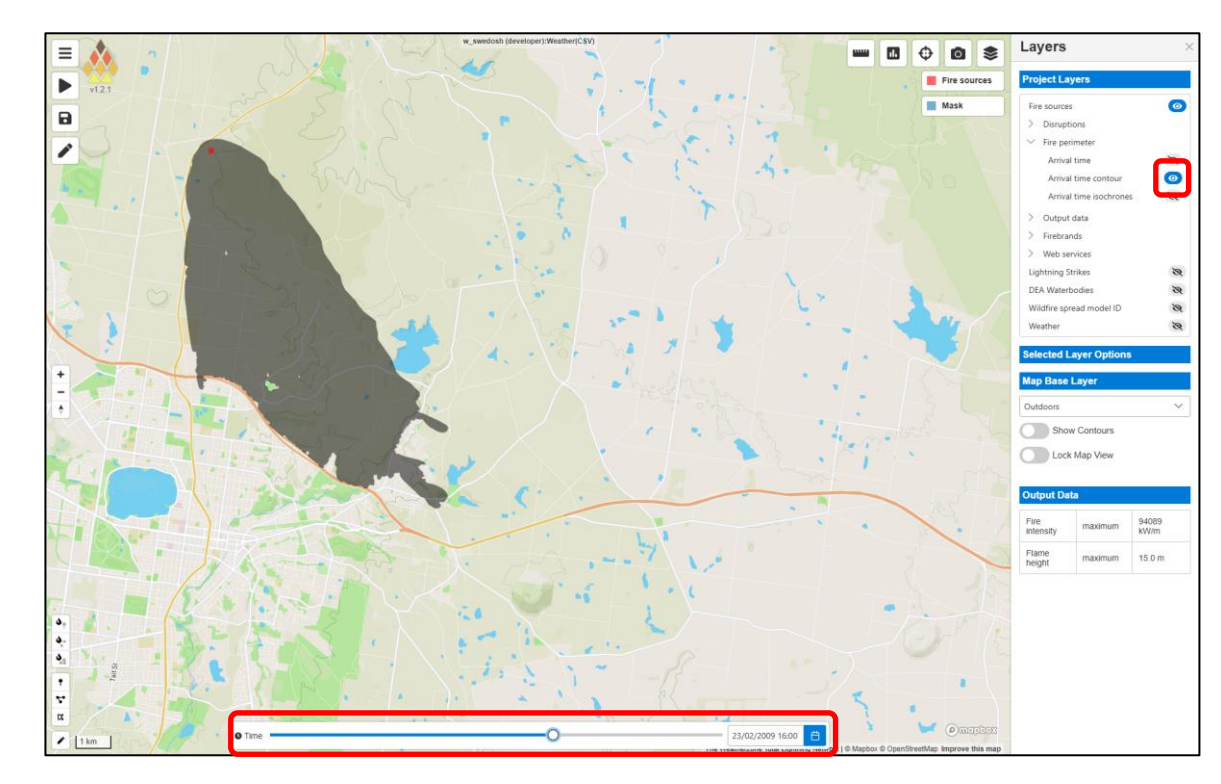

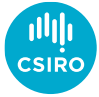

- Layers
  - List on right-hand side
  - Over the second second seco
- Shaded fire contour
  - Dynamic outline based on time slider
- Wildfire model layer
  - Cell evaluation using inspection tool
  - Current value of all visible layers under mouse
  - Left click for all layer values (shows fireline intensity etc.)

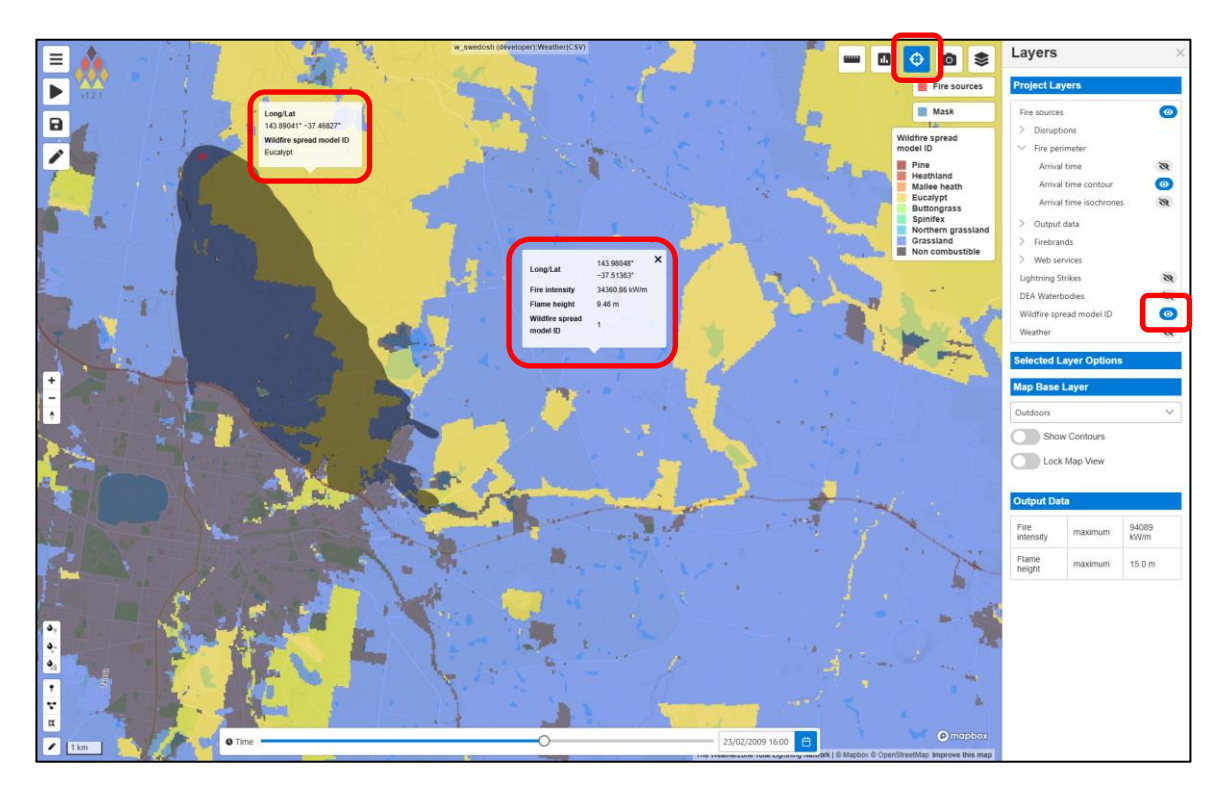

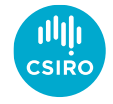

- Layers
  - List on right-hand side
  - Over the second second seco
- Shaded fire contour
  - Dynamic outline based on time slider
- Wildfire model layer
  - Cell evaluation using inspection tool
  - Current value of all visible layers under mouse
- Flame height layer
  - Fireline intensity also available

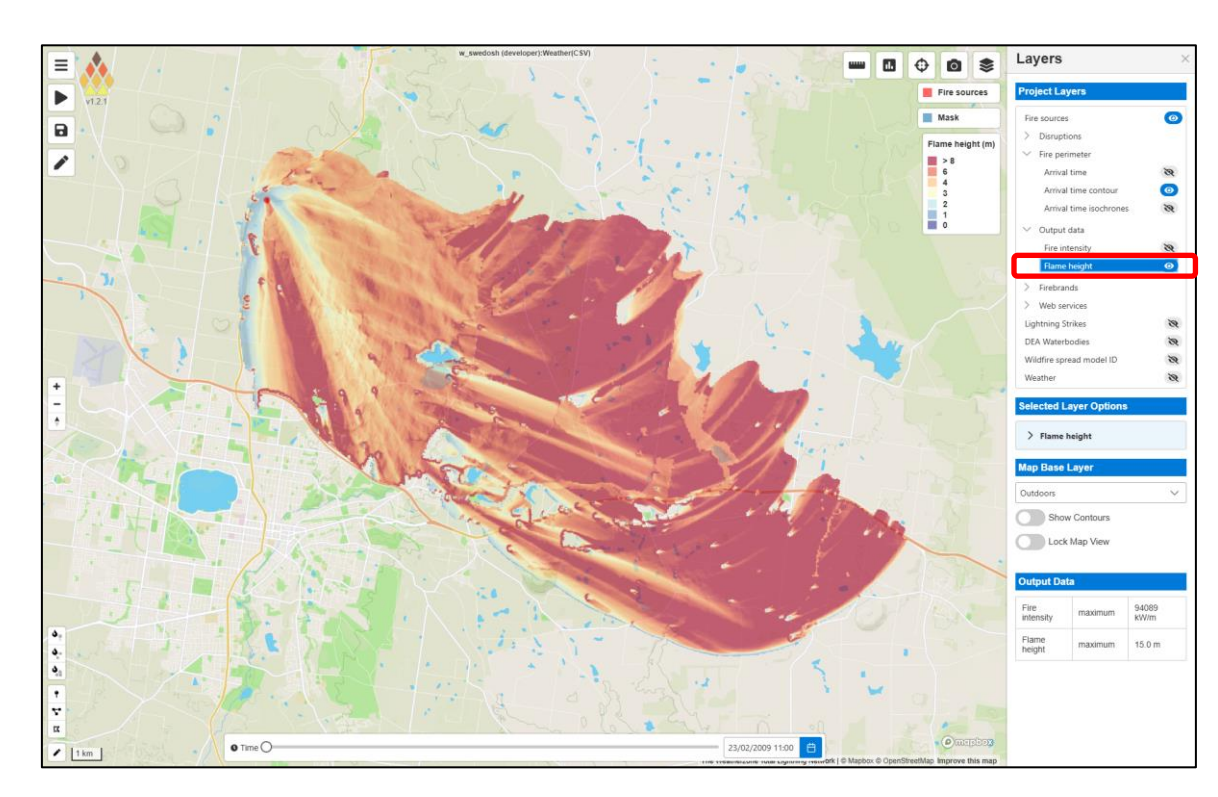

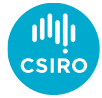

- Layers
  - List on right-hand side
  - Over the second state of the second state of the second state o
- Shaded fire contour
  - Dynamic outline based on time slider
- Wildfire model layer
  - Cell evaluation using inspection tool
  - Current value of all layers under mouse
- Flame height layer
- Base map
  - Various base map options

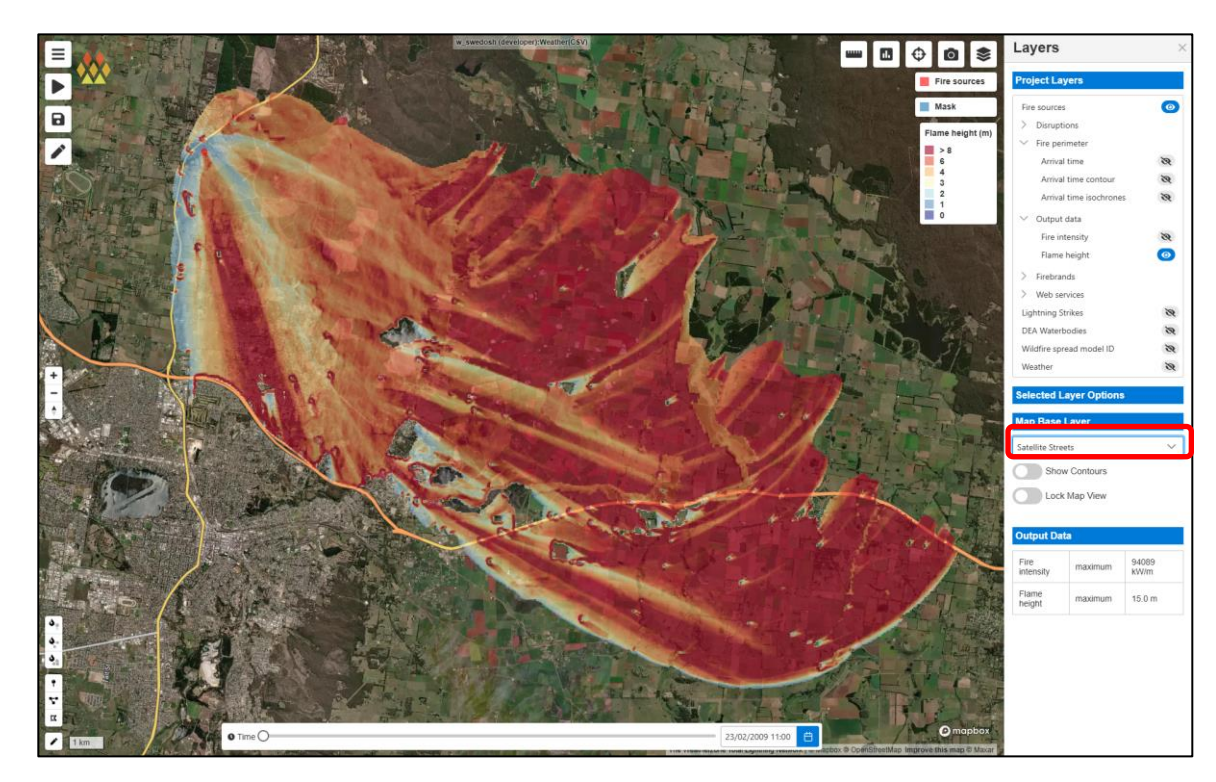

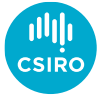

- Layers
  - List on right-hand side
  - Over the second second seco
- Shaded fire contour
  - Dynamic outline based on time slider
- Wildfire model layer
  - Cell evaluation using inspection tool
  - Current value of all layers under mouse
- Flame height layer
- Base map
  - Various base map options
- 3D view
  - Right mouse or ctrl+left mouse to rotate view
  - Mousewheel to zoom
  - View reset using compass button

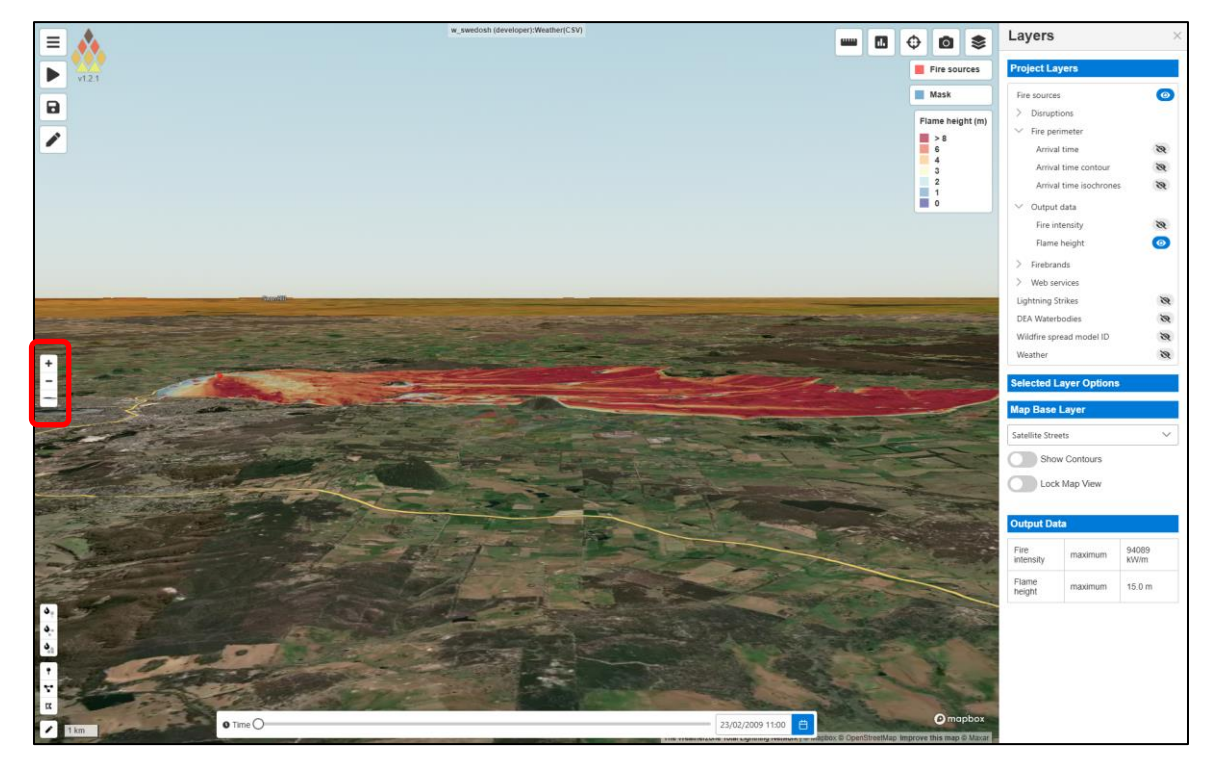

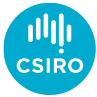

- Layers
  - List on right-hand side
  - Visibility controlled by view icons
- Shaded fire contour
  - Dynamic outline based on time slider
- Wildfire model layer
  - Cell evaluation using inspection tool
  - Current value of all layers under mouse
- Flame height layer
- Base map
  - Various base map options
- 3D view
  - Right mouse or ctrl+left mouse to rotate view
  - Mousewheel to zoom
  - View reset using compass button
- Layer options
  - Layer download buttons
  - Opacity slider
  - Colour map
  - Colour range
- Layer download
  - Defaults to 'Downloads' folder if no directory selected

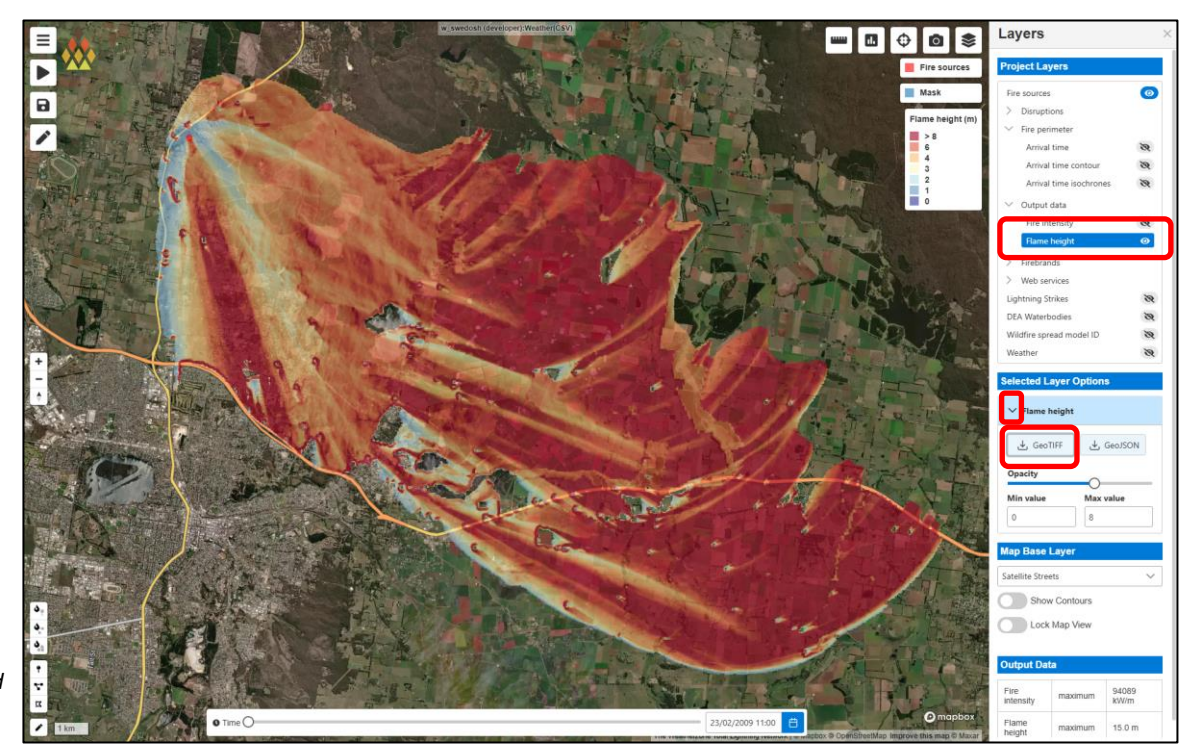

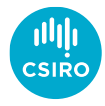

- Layers
  - List on right-hand side
  - Visibility controlled by view icons
- Shaded fire contour
  - Dynamic outline based on time slider
- Wildfire model layer
  - Cell evaluation using inspection tool
  - Current value of all layers under mouse
- Flame height layer
- Base map
  - Various base map options
- 3D view
  - Right mouse or ctrl+left mouse to rotate view
  - Mousewheel to zoom
  - View reset using compass button
- Layer options
  - Layer download buttons
  - Opacity slider
  - Colour map
  - Colour range
- Layer download
- Weather visualisation
  - Changes with time slider

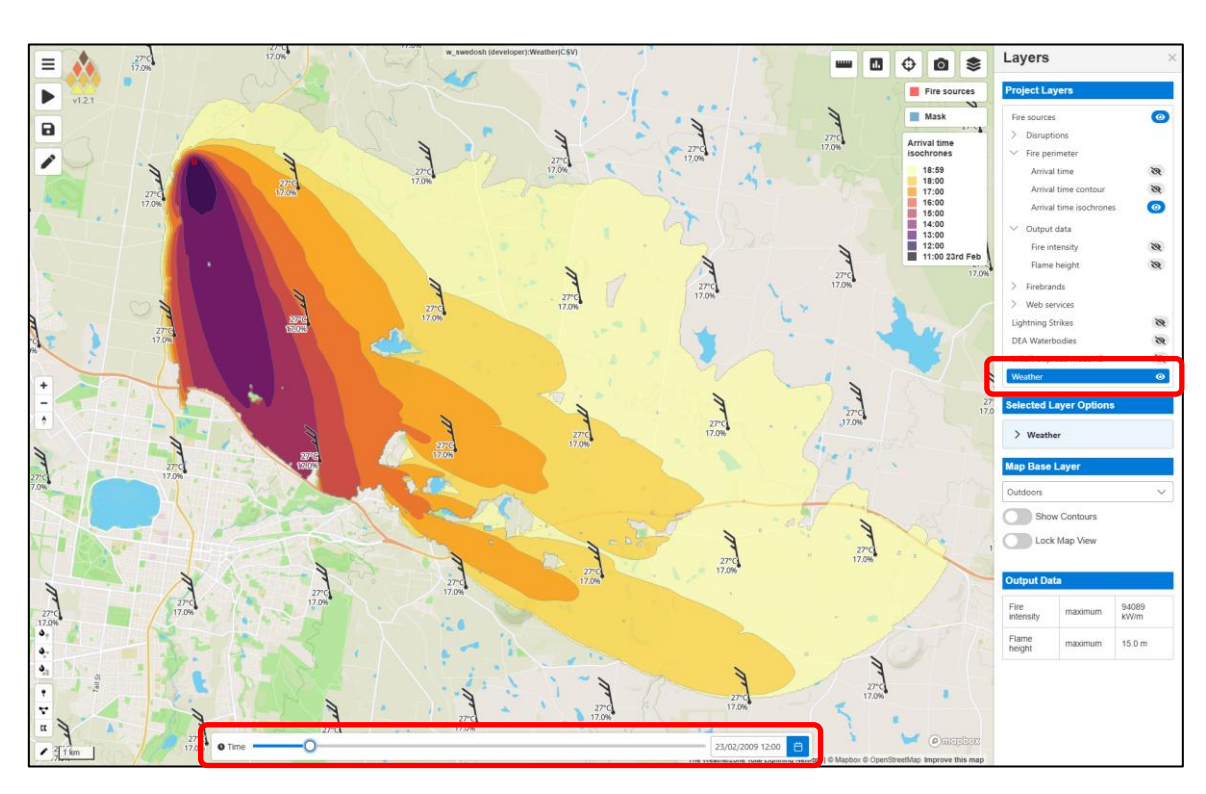

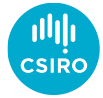

- Layers
  - List on right-hand side
  - Visibility controlled by view icons
- Shaded fire contour
  - Dynamic outline based on time slider
- Wildfire model layer
  - Cell evaluation using inspection tool
  - Current value of all layers under mouse
- Flame height layer
- Base map
  - Various base map options
- 3D view
  - Right mouse or ctrl+left mouse to rotate view
  - Mousewheel to zoom
  - View reset using compass button
- Layer options
  - Layer download buttons
  - Opacity slider
  - Colour map
  - Colour range
- Layer download
- Weather
  - Changes with time slider
  - Shows time series chart when icon is clicked
  - Can be downloaded as a csv

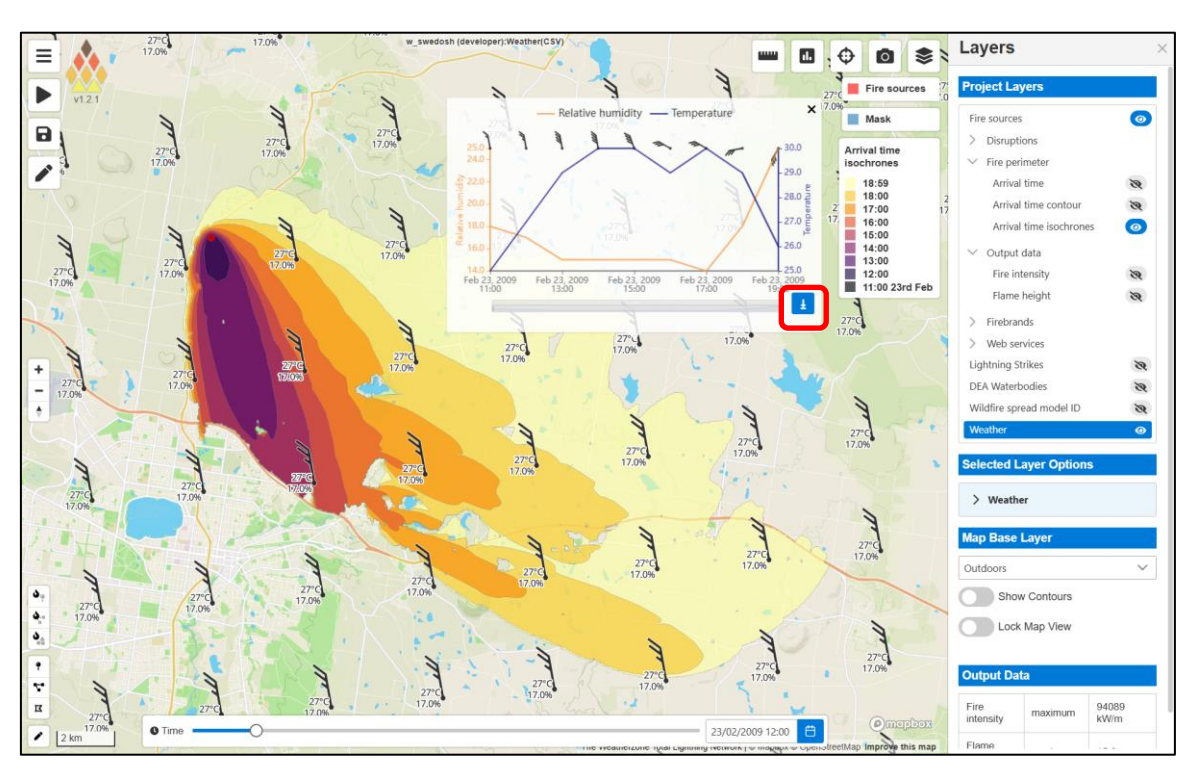

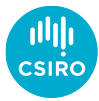

- Weather inputs
  - Spark requires whatever weather variables your rate of spread models use as inputs
  - Generally wind speed and direction, relative humidity and temperature
  - Could also include drought factor, dew temperature, curing
  - Can be uploaded as a set of gridded netcdf files
  - We have guides to use BARRA-R2, ERA5, ops\_aps2 and ops\_APS3 data sets for historical reconstructions

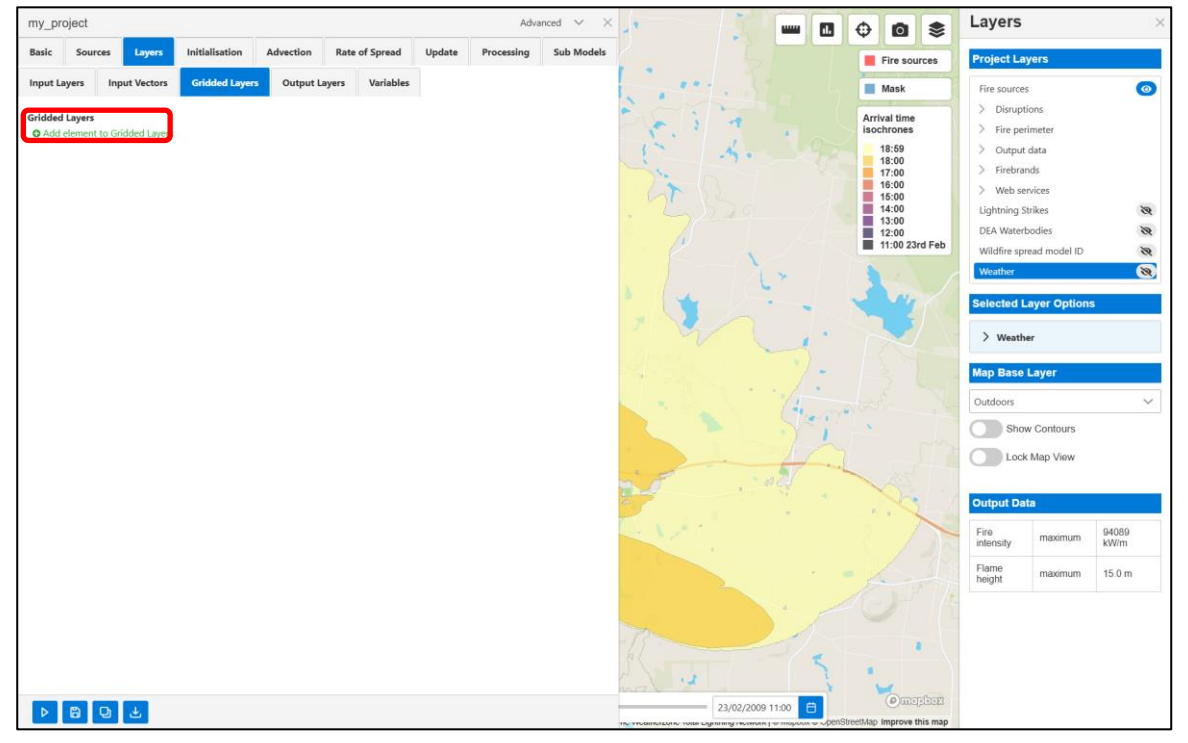

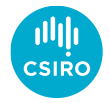

- Weather inputs
  - Spark requires whatever weather variables your rate of spread models use as inputs
  - Generally wind speed and direction, relative humidity and temperature
  - Could also include drought factor, dew temperature, curing
  - Can be uploaded as a set of gridded netcdf files
  - Or a suitable weather csv file can be dragged and dropped into the 'Simulation series CSV' input
  - Example csv format:

| date                      | relative_humidity | temperature | wind_direction | wind_magnitude |
|---------------------------|-------------------|-------------|----------------|----------------|
| 2009-02-23T11:00:00+11:00 | 18                | 25          | 350            | 15             |
| 2009-02-23T12:00:00+11:00 | 17                | 27          | 350            | 25             |
| 2009-02-23T13:00:00+11:00 | 15                | 29          | 350            | 39             |
| 2009-02-23T14:00:00+11:00 | 15                | 30          | 350            | 39             |
| 2009-02-23T15:00:00+11:00 | 15                | 30          | 340            | 39             |
| 2009-02-23T16:00:00+11:00 | 15                | 29          | 300            | 30             |
| 2009-02-23T17:00:00+11:00 | 14                | 30          | 300            | 33             |
| 2009-02-23T18:00:00+11:00 | 18                | 29          | 260            | 33             |
| 2009-02-23T19:00:00+11:00 | 25                | 26          | 210            | 30             |

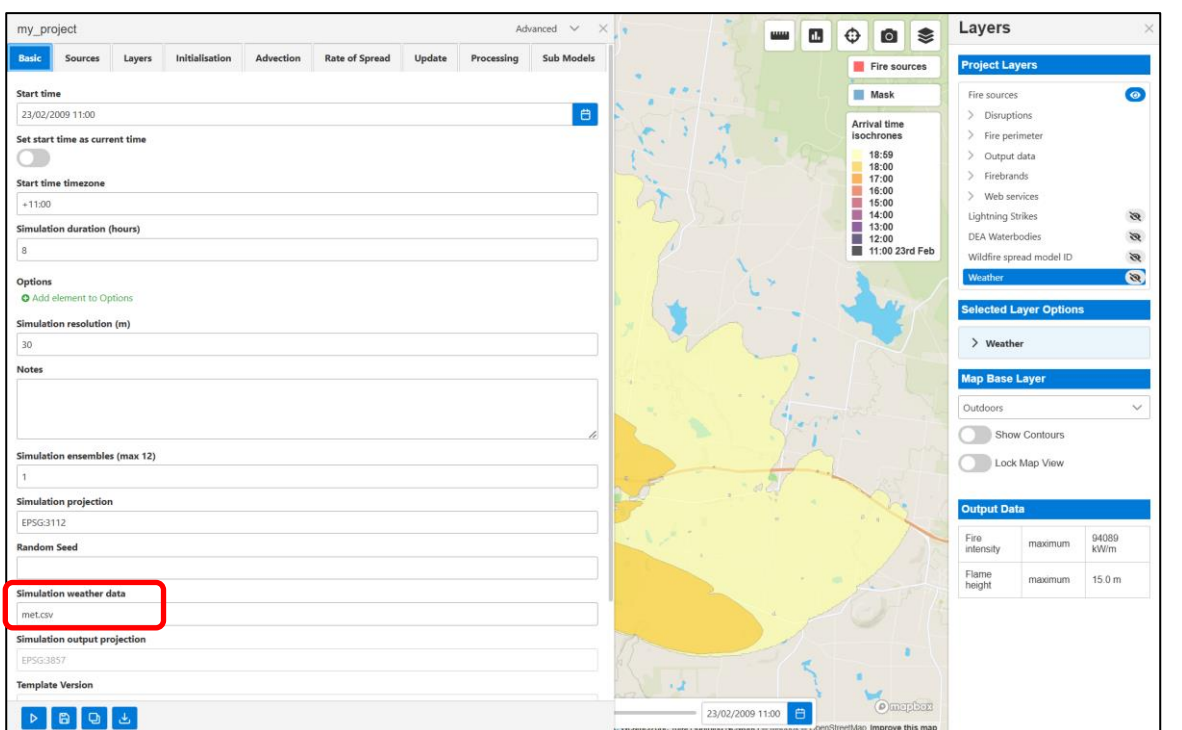

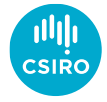

#### Advanced usage

#### • Input tools

- Point fire creation
- Line fire creation
- Polygon fire creation
- Mask creation (un-burnable by default, but can be used to modify input values)

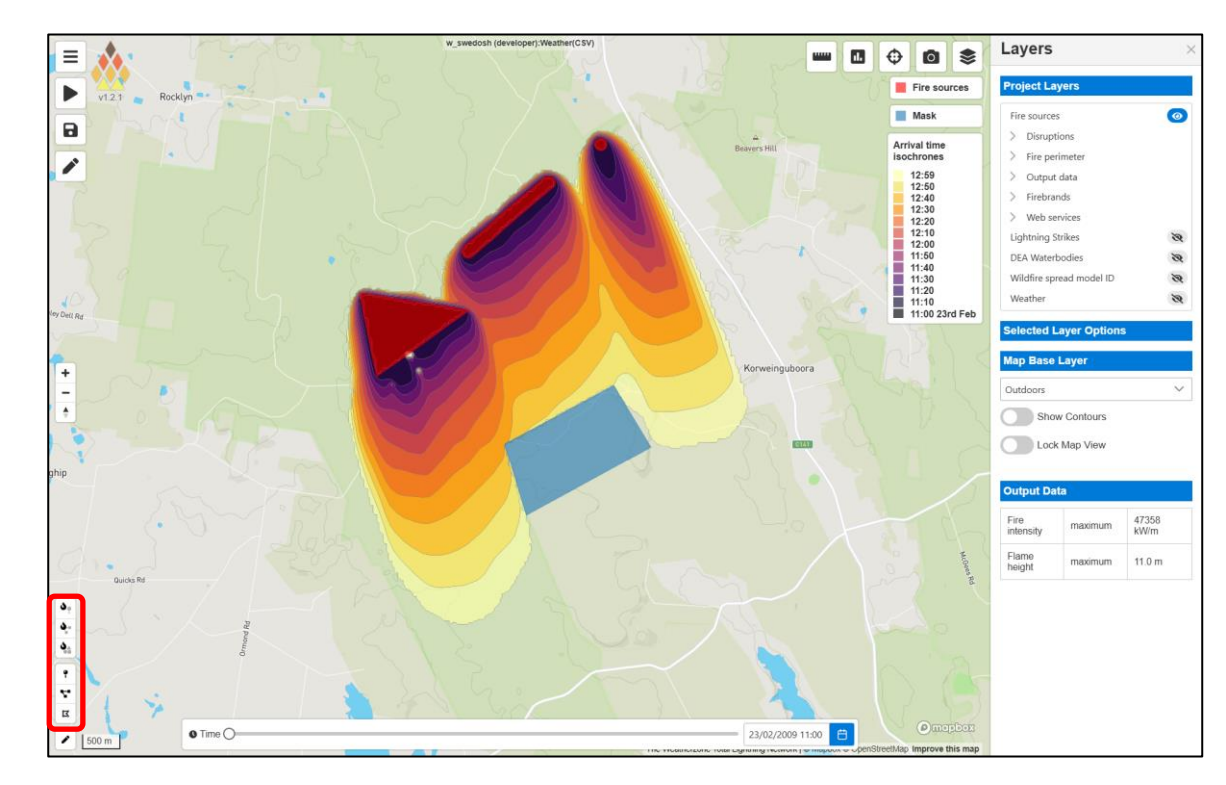

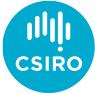

#### Advanced usage

#### • Input tools

- Point fire creation
- Line fire creation
- Polygon fire creation
- Mask (un-burnable) creation

#### Multiple ignitions

- Different start times
- Left-click to configure
- Set geometry properties
- Set ignition time
- Set position

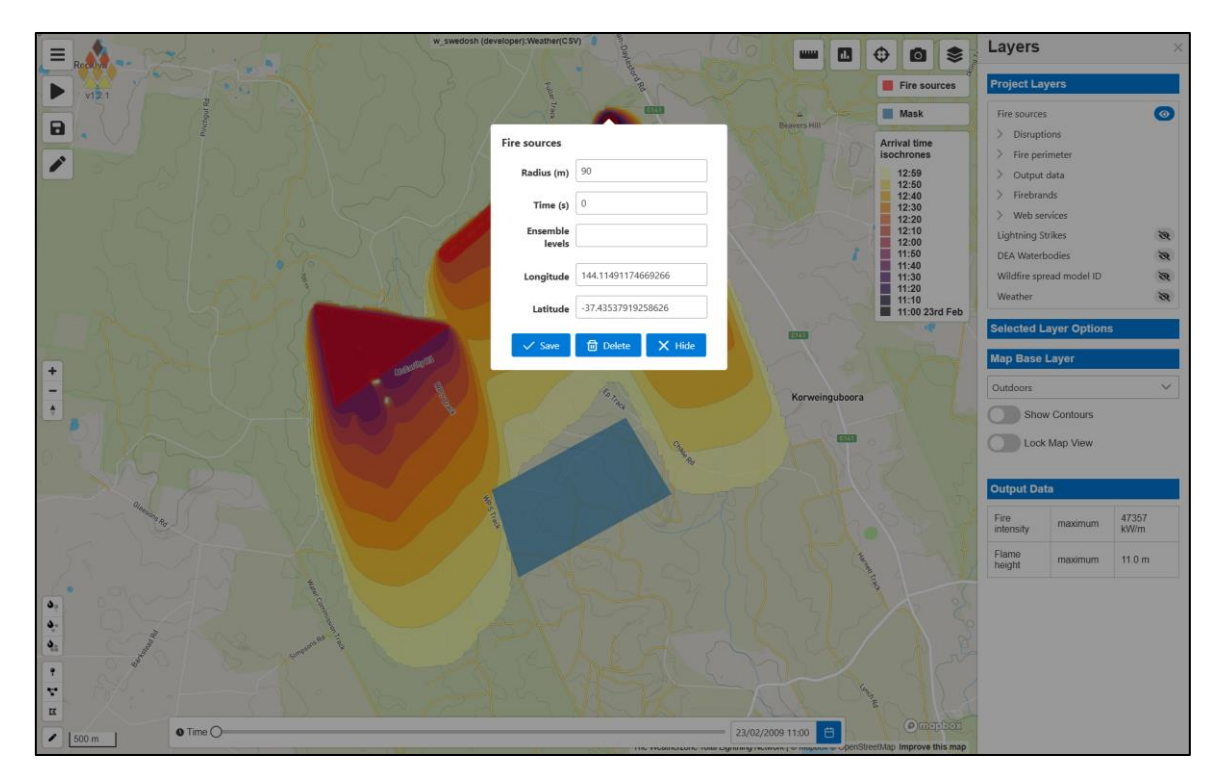

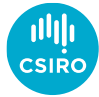

- Advanced options
  - All layers and options available

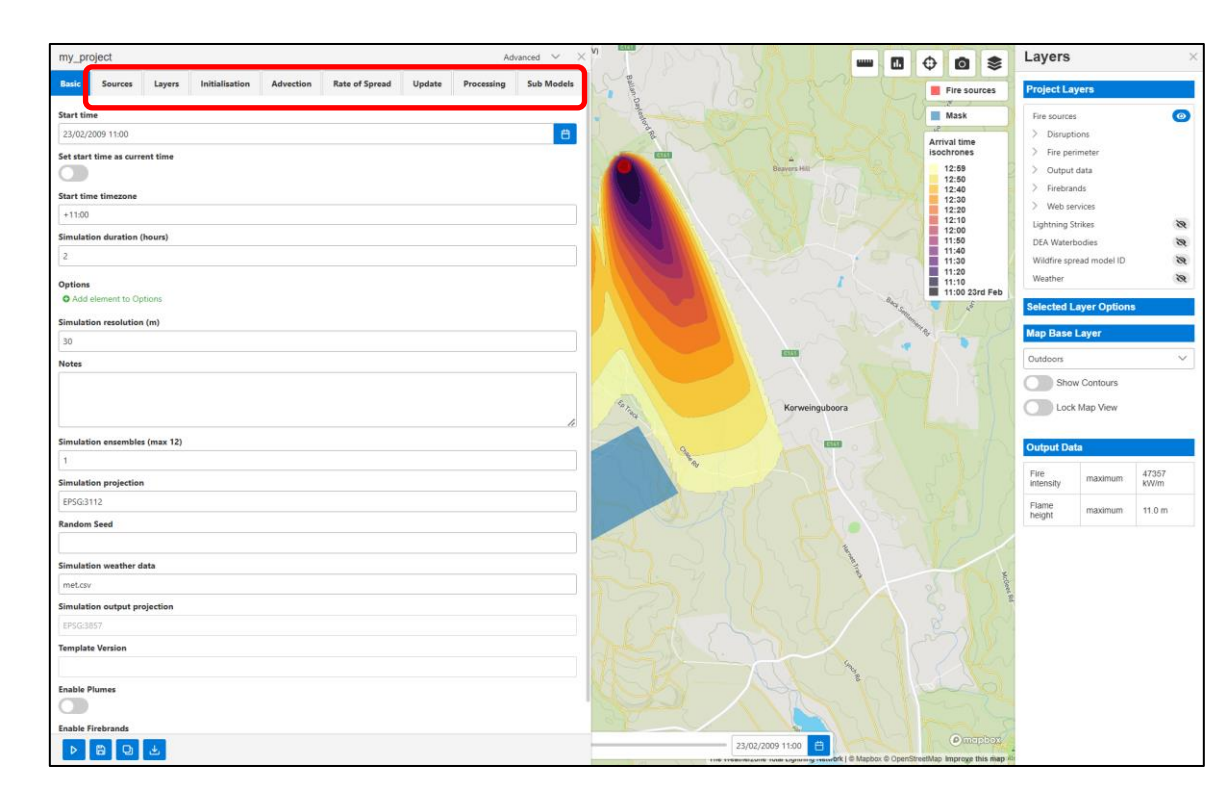

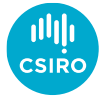

- Advanced options
  - All layers and options available
- Layers
  - Input layers Land classification, elevation, fuel age, disruptions...

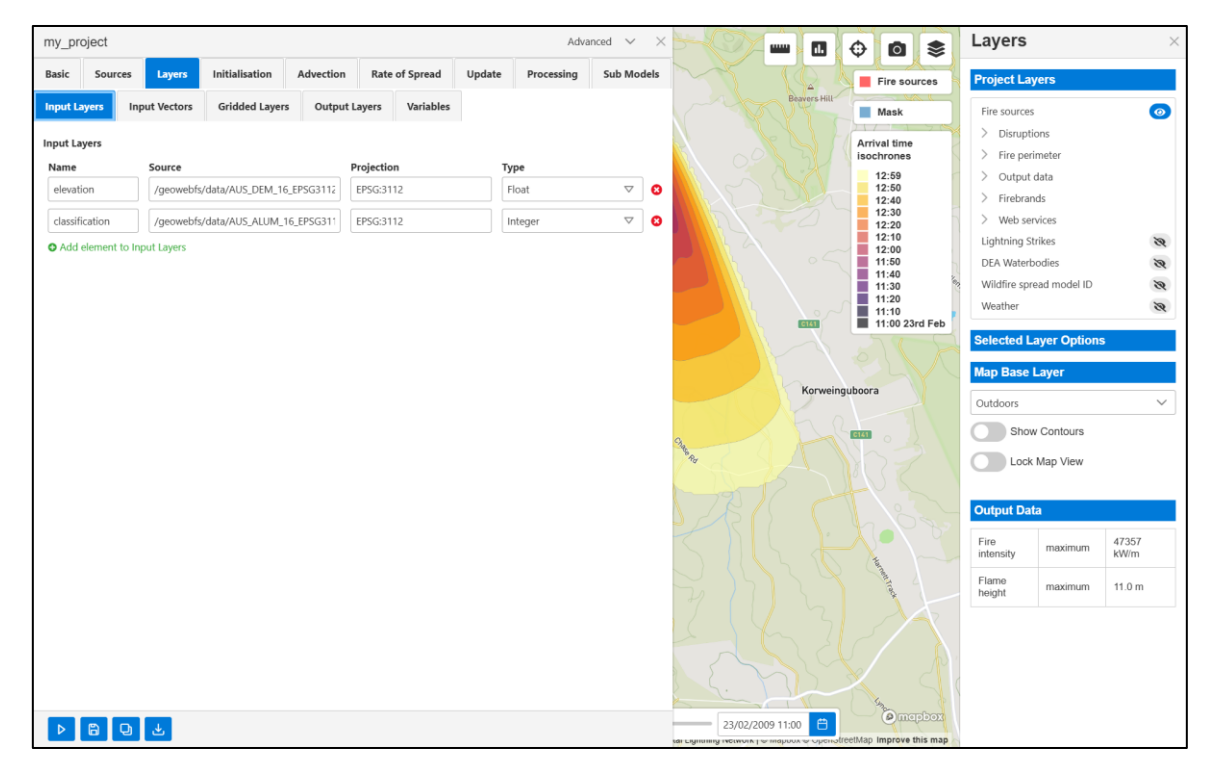

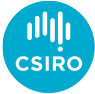

- Advanced options
  - All layers and options available
- Layers
  - Input layers Land classification, elevation, fuel age, disruptions...
  - Vector layers Can be used to overwrite input layers or set unburnable areas by drawing lines / polygons

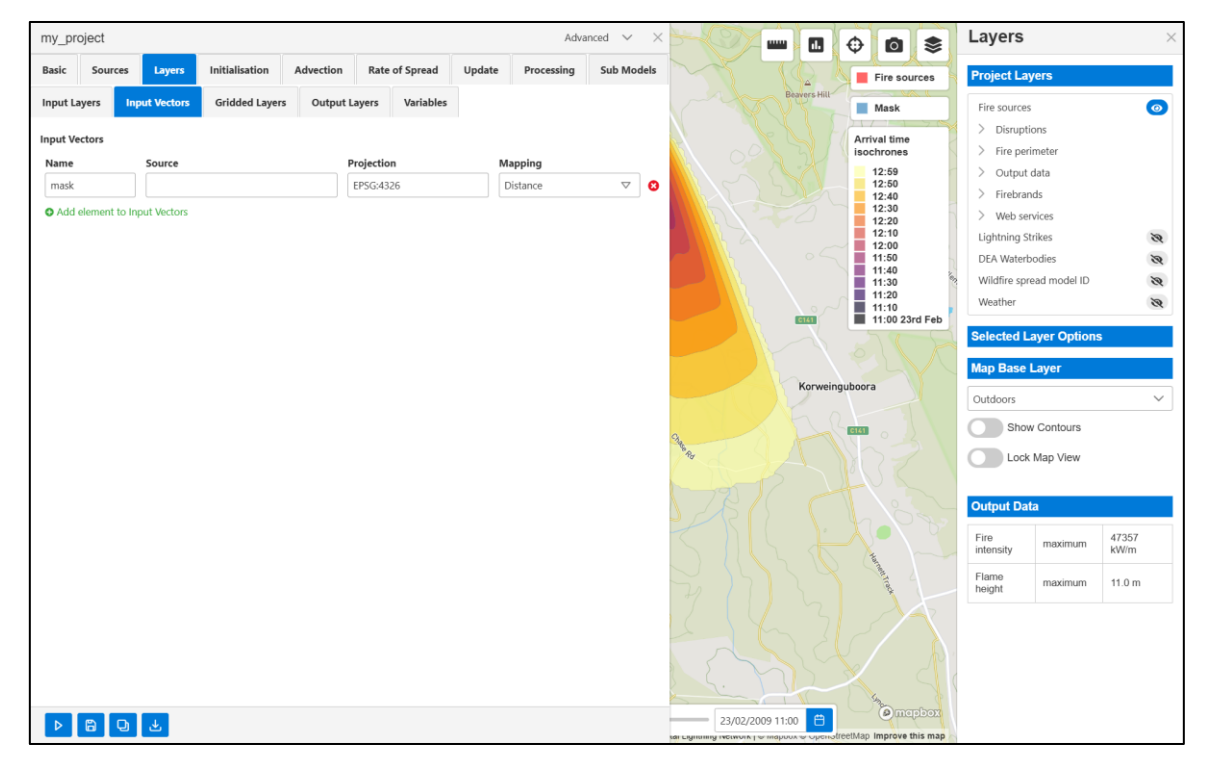

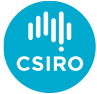

- Advanced options
  - All layers and options available
- Layers
  - Input layers Land classification, elevation, fuel age, disruptions...
  - Vector layers Can be used to overwrite input layers or set unburnable areas by drawing lines / polygons
  - Gridded layers Meteorological netcdf files
  - Output layers Creates rasters which can be written to in initialisation, rate of spread or output models. Any with descriptions are visualised in Project Layers after simulation is run. Reductions shown in Output Data table at completion of simulation

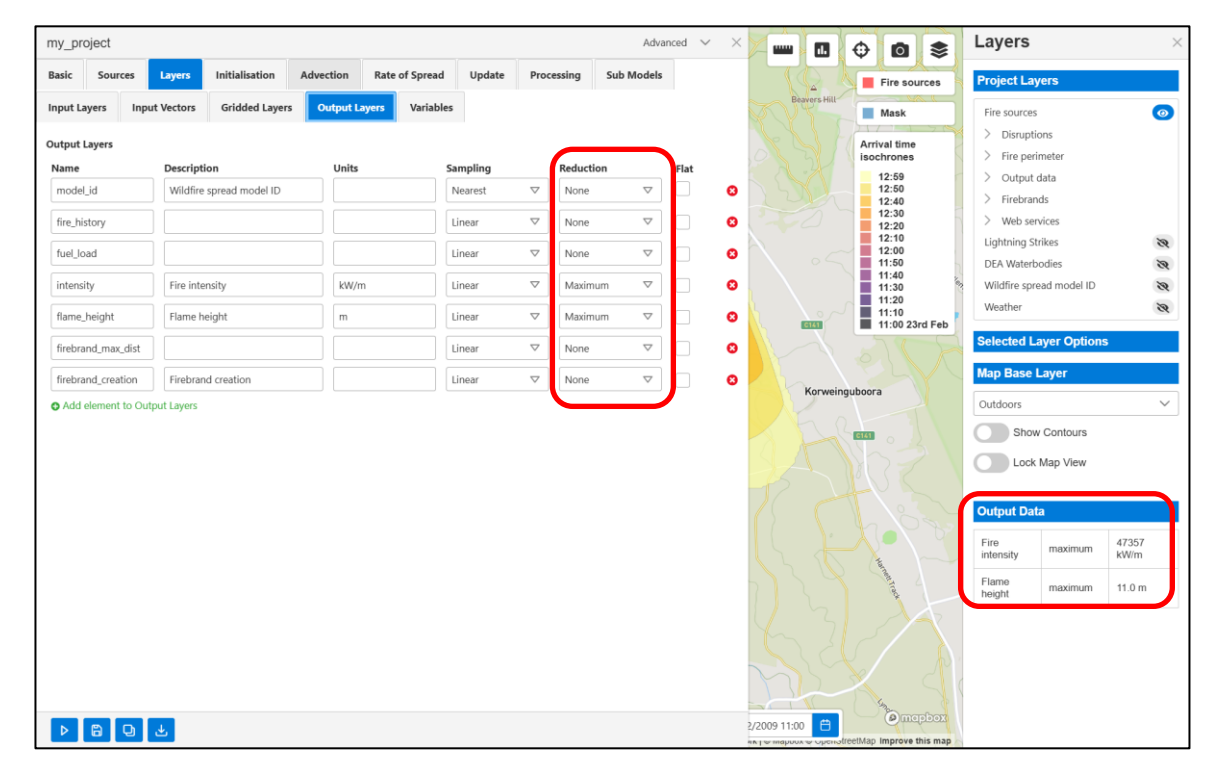

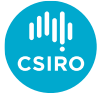

- Advanced options
  - All layers and options available
- Layers
  - Input layers Land classification, elevation, fuel age, disruptions...
  - Vector layers Can be used to overwrite input layers or set unburnable areas by drawing lines / polygons
  - Gridded layers Meteorological netcdf files
  - Output layers Creates rasters which can be written to in initialisation, rate of spread or output models. Any with descriptions are visualised in Project Layers after simulation is run. Reductions shown in Output Data table at completion of simulation
  - Variables Can be used to set global variables for a simulation. CSV data can be uploaded and used as a look up table (e.g. for fuel attributes)

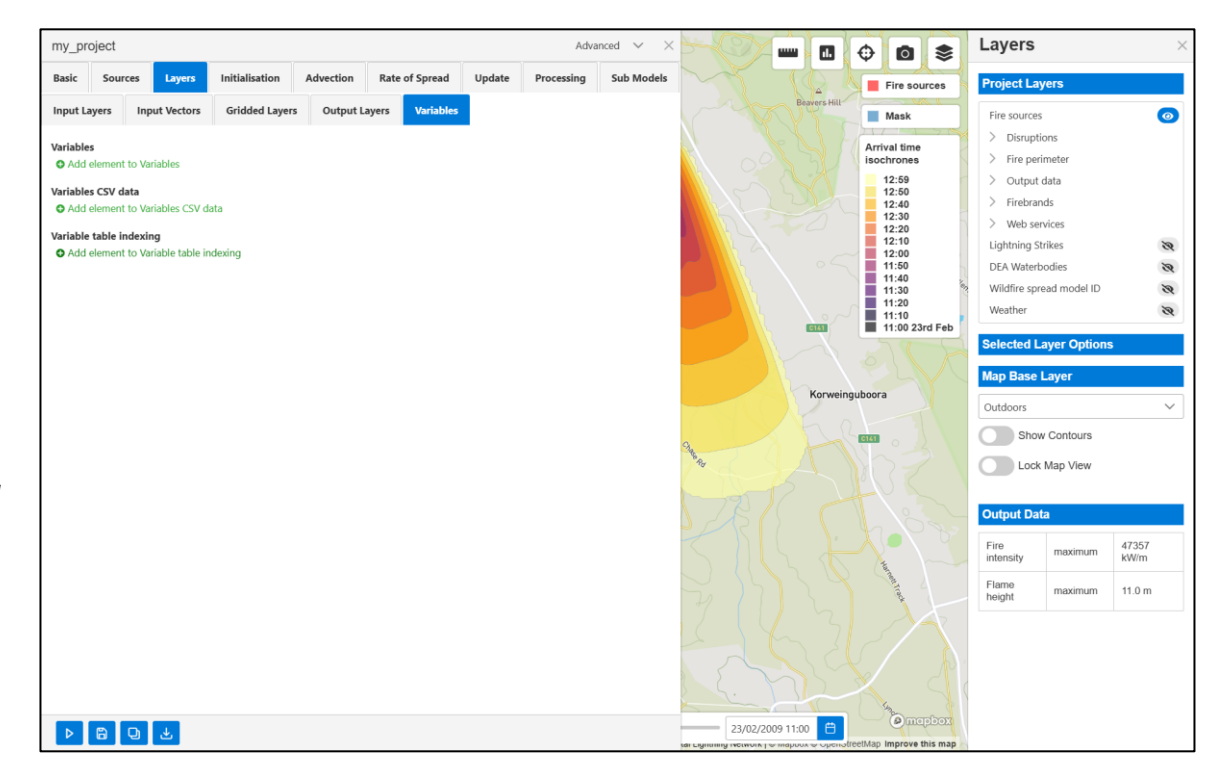

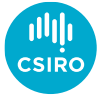

- Models
  - Initialisation Run once per cell. Can be used to set rate of spread model, fuel parameters etc. from input data

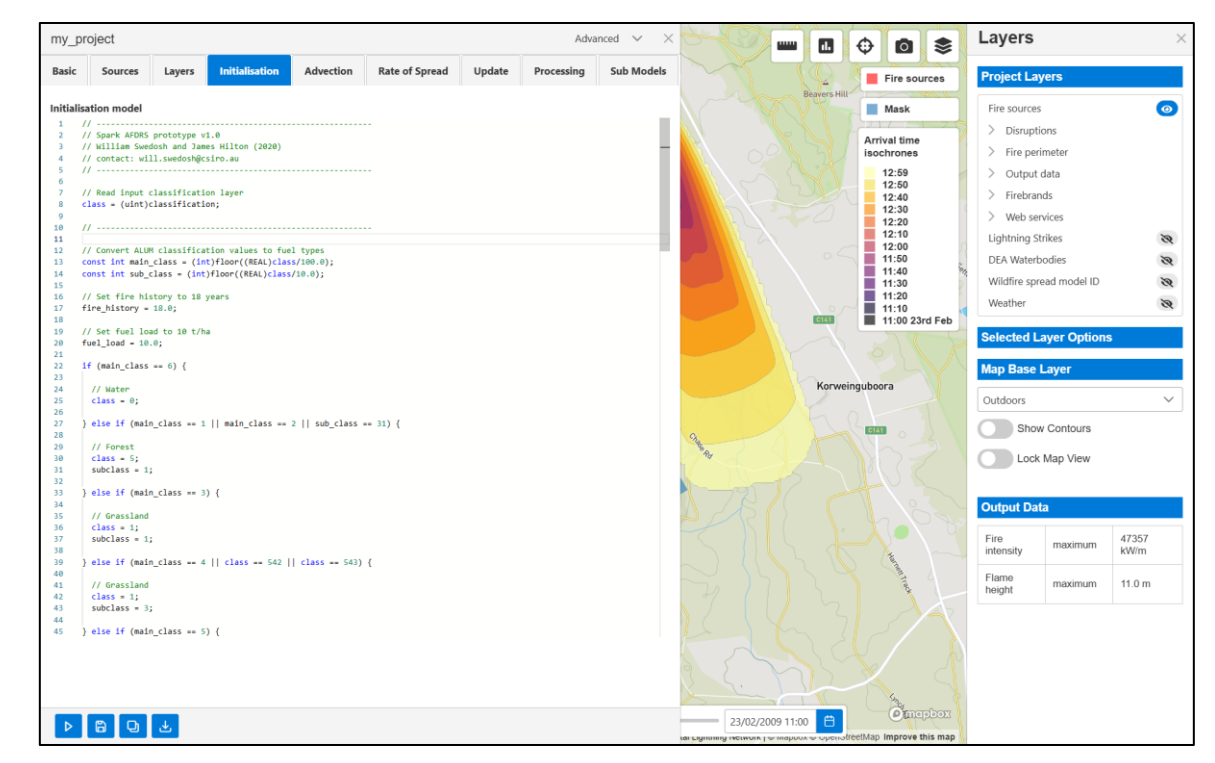

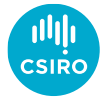

- Models
  - Initialisation Run once per cell
  - Advection Used to modify wind field via advect\_x and advect\_y variables (EW and NS wind speed components)
  - Rate-of-spread, run to determine outward speed. 'Start' runs first for all models and is often used to calculate slope effects. Individual models are then run (for their respective grid cells), often to calculate head fire rate-of-spread. 'End' is then run which often applies the slope effect and applies a geometric template to spread the fire in 2D.

| iy_pro   | Jeci           |                        |               |        |            |                |       |        |        |       | _    | _        |   |     |      |       |        |     |        |    | Advar | iced 1 | × ^ |         | Ф    | 0 📚                       | Layer     | 5               |        |
|----------|----------------|------------------------|---------------|--------|------------|----------------|-------|--------|--------|-------|------|----------|---|-----|------|-------|--------|-----|--------|----|-------|--------|-----|---------|------|---------------------------|-----------|-----------------|--------|
| asic     | Sources        | Layer                  | rs            | Init   | tialisa    | ation          |       | Adve   | ection |       | Rate | of Sprea | d | Upo | late | Proce | essing | Sub | Models |    |       |        |     |         |      | Fire sources              | Project   | Layers          |        |
| tart     | End 1          | 2                      |               | 3      | 4          | 5              |       | 6      | 7      | 8     | 9    | 10       |   | 11  | 12   | 13    | 14     | 15  | 16     | 17 | 18    | 19     | 20  | rs Hill |      | Mask                      | Fire sour | ces             | 6      |
|          |                |                        |               |        |            |                |       |        |        |       |      |          |   |     |      |       |        |     |        |    |       |        |     |         | 1    | 1/                        | > Disru   | ptions          |        |
| odel N   | ame            |                        |               |        |            |                |       |        |        |       |      |          |   |     |      |       |        |     |        |    |       |        |     |         | Ar   | ochrones                  | > Fire    | perimeter       |        |
| irasslar | nd             |                        |               |        |            |                |       |        |        |       |      |          |   |     |      |       |        |     |        |    |       |        |     | K       |      | 12:59                     | > Outr    | ut data         |        |
| - 11     |                |                        |               |        |            |                |       |        |        |       |      |          |   |     |      |       |        |     |        |    |       |        |     |         |      | 12:50                     | > Fireh   | rande           |        |
|          | CSIRO grass    | lands mo               | del           |        |            |                |       |        |        |       |      |          |   |     |      |       |        |     |        |    |       |        |     | 5       | -    | 12:40                     | 2 The     | i anus          |        |
| 11       | 1. Temperati   | ure (degi              | rees          | c), '  | temp'      |                |       |        |        |       |      |          |   |     |      |       |        |     |        |    |       |        |     | 2       |      | 12:20                     | > Web     | services        |        |
| . //     | 2. Relative    | humidit                | y (*          | ), 're | 1_hum      | ÷              |       |        |        |       |      |          |   |     |      |       |        |     |        |    |       |        |     |         |      | 12:10                     | Lightnin  | g Strikes       | 2      |
| - ''     | 4. Curing v    | alue (%)               | , .e          | uring' | peeu       |                |       |        |        |       |      |          |   |     |      |       |        |     |        |    |       |        |     |         |      | 11:50                     | DEA Wat   | erbodies        | 3      |
| - //     |                |                        |               |        |            |                |       |        |        |       |      |          |   |     |      |       |        |     |        |    |       |        |     |         |      | 11:40                     | A CLARGE  |                 |        |
| 11       |                |                        |               |        |            |                |       |        |        |       |      |          |   |     |      |       |        |     |        |    |       |        |     |         | 12   | 11:30                     | wiidnire  | spread model ID |        |
| - 11     | Specific to    | test                   |               |        |            |                |       |        |        |       |      |          |   |     |      |       |        |     |        |    |       |        |     |         |      | 11:10                     | Weather   |                 | 2      |
|          | inst REAL cur: | ing = 80               | .0;           |        |            |                |       |        |        |       |      |          |   |     |      |       |        |     |        |    |       |        |     |         |      | 11:00 23rd Feb            |           |                 |        |
|          |                |                        |               |        |            |                |       |        |        |       |      |          |   |     |      |       |        |     |        |    |       |        |     |         |      |                           | Selected  | Layer Option    | IS     |
| //       | Calculate c    | uring co               | effi          | cient  | from       | Cruz e         | et a  | 1. (26 | 815)   |       |      |          |   |     |      |       |        |     |        |    |       |        |     |         |      |                           |           |                 |        |
| 11       | (curing >= )   | 20.0) {                | 0;            |        |            |                |       |        |        |       |      |          |   |     |      |       |        |     |        |    |       |        |     |         |      |                           | Map Bas   | e Layer         |        |
| - L      | curing_coe     | ff = 1.0               | 36/(          | 1.0+10 | 3.989      | exp(-          | -0.0  | 996*(0 | curing | -20.0 | ))); |          |   |     |      |       |        |     |        |    |       |        |     | orwei   | ngub | oora                      |           |                 |        |
| }        |                |                        |               |        |            |                |       |        |        |       |      |          |   |     |      |       |        |     |        |    |       |        |     |         |      |                           | Outdoors  |                 |        |
| - 11     | Fuel moistu    | re conte               | nt aj         | pproxi | mated      | d using        | g Mc  | Arthur | r (196 | 6)    |      |          |   |     |      |       |        |     |        |    |       |        |     |         | 2    |                           |           | Contours        |        |
| RE       | AL grassland:  | s_moistu               | re =          | 9.58-  | (0.20      | 95*temp        | p)+(I | 0.138  | "rel_h | um);  |      |          |   |     |      |       |        |     |        |    |       |        |     | -       |      | ····                      |           | low Contours    |        |
| 11       | Calculate m    | oisture                | coef          | ficien | t fro      | on Cher        | ney ( | et al. | (199   | 8)    |      |          |   |     |      |       |        |     |        |    |       |        |     |         |      |                           |           | ck Man View     |        |
| RE       | AL moisture_   | coeff;                 |               |        |            |                |       |        |        |       |      |          |   |     |      |       |        |     |        |    |       |        |     |         |      |                           |           | on map view     |        |
| 1        | moisture_c     | _moisture<br>ceff = e: | e <=<br>xp(-i | 9.108* | ۱<br>grass | slands         | moi   | sture) | );     |       |      |          |   |     |      |       |        |     |        |    |       |        |     |         |      |                           |           |                 |        |
| - }      | else if ( wi   | nd_speed               | <=            | 10 ) { |            |                |       |        |        |       |      |          |   |     |      |       |        |     |        |    |       |        |     | C       |      |                           | Output    | Data            |        |
|          | moisture_c     | oeff = 0               | .684          | -0.034 | 2*gra      | assland        | ds_m  | oistur | ne;    |       |      |          |   |     |      |       |        |     |        |    |       |        |     |         |      |                           | output    | Sutu            |        |
| 1        | moisture_c     | oeff = 0               | .547          | 0.022  | 8*gra      | assland        | ds_m  | oistur | ne;    |       |      |          |   |     |      |       |        |     |        |    |       |        |     |         |      |                           | Fire      |                 | 47357  |
| }        |                |                        |               |        |            |                |       |        |        |       |      |          |   |     |      |       |        |     |        |    |       |        |     |         |      | A hard                    | intensity | maximum         | kW/m   |
| 11       | Calculate h    | ead fire               | spe           | ed (km | /hr)       |                |       |        |        |       |      |          |   |     |      |       |        |     |        |    |       |        |     |         |      | Contraction of the second |           |                 |        |
| 11       | (wind_speed    | >= 5.0)                | {             |        |            |                |       |        |        |       |      |          |   |     |      |       |        |     |        |    |       |        |     |         |      | Inad                      | height    | maximum         | 11.0 m |
|          | // Fast        |                        |               |        |            |                |       |        |        |       |      |          |   |     |      |       |        |     |        |    |       |        |     | 0       |      |                           |           |                 |        |
|          | if (subcla     | ss == 1)               | {             |        |            |                |       |        |        |       |      |          |   |     |      |       |        |     |        |    |       |        |     |         |      |                           |           |                 |        |
|          | // Nati        | ural: cb               | - 1           | .4. cw | - e.       | .838           |       |        |        |       |      |          |   |     |      |       |        |     |        |    |       |        |     |         |      |                           |           |                 |        |
|          | speed -        | - 1.4+0.               | 838*          | pow((w | ind_s      | speed-5        | 5.0)  | , 0.84 | 44);   |       |      |          |   |     |      |       |        |     |        |    |       |        |     |         |      |                           |           |                 |        |
|          | } else if      | (subclas:              | s ==          | 2) {   |            |                |       |        |        |       |      |          |   |     |      |       |        |     |        |    |       |        |     | 5       |      |                           |           |                 |        |
|          | // Cut         | or graz                | ed: (         | cb = 1 | .1, c      | см <b>–</b> 0. | .715  |        |        |       |      |          |   |     |      |       |        |     |        |    |       |        |     | $\sim$  |      | Gran and                  |           |                 |        |
|          |                |                        |               |        |            |                |       |        |        |       |      |          |   |     |      |       |        |     |        |    |       |        |     | -       |      | Omepbox                   |           |                 |        |
| D        | 8 0            | ٹ                      |               |        |            |                |       |        |        |       |      |          |   |     |      |       |        |     |        |    |       |        |     | 2       |      |                           |           |                 |        |

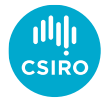

- Models
  - Initialisation Run once per cell
  - Advection Used to modify wind field
  - Rate-of-spread, run to determine outward speed. 'Start' runs first for all models and is often used to calculate slope effects. Individual models are then run (for their respective grid cells), often to calculate head fire rate-of-spread. 'End' is then run for all models which often applies the slope effect and applies a geometric template to spread the fire in 2D.
  - Update, runs within burnt regions. 'Start' runs first for all models. Individual models are then run (for their respective grid cells), often to calculate flame height and fireline intensity. 'End' is then run for all models which often calculates effects of disruptions.

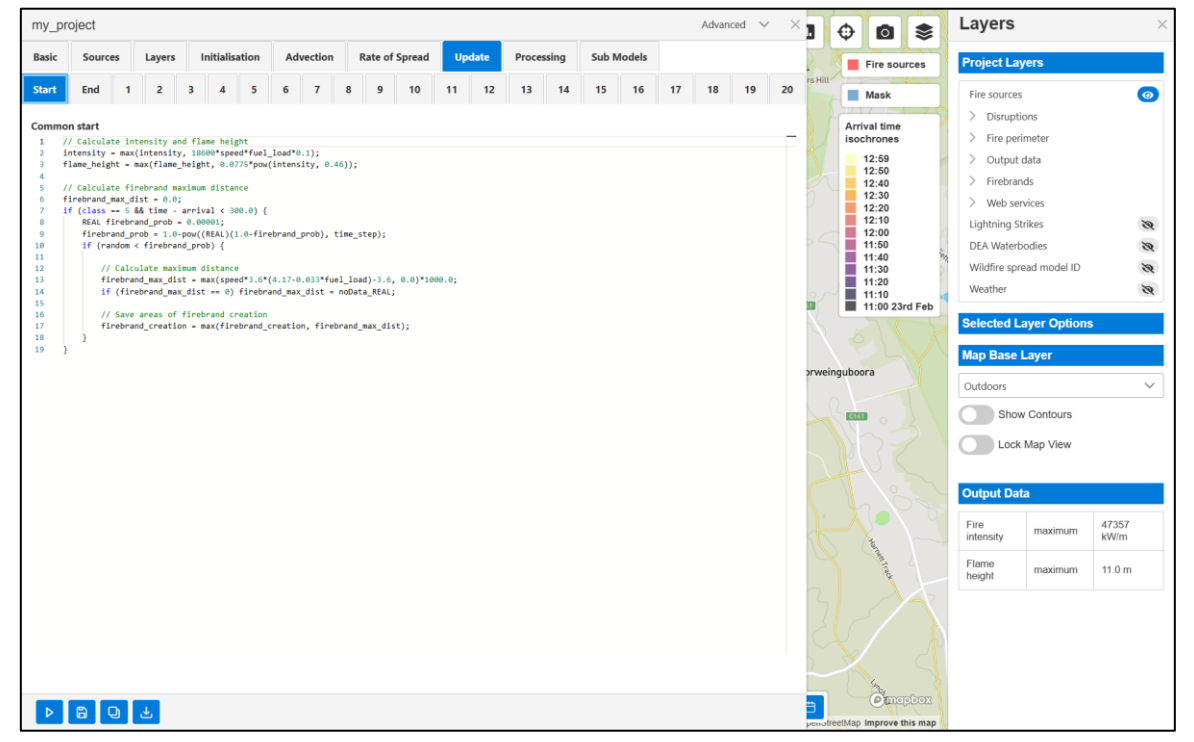

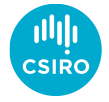

- Layer creation
  - Any number can be created
  - Name available in model scripts for reading/writing
  - Must have description to be visualised
  - Example 'test' layer created called 'Test'

| my_p     | project        |               |                 |           |                |         |                    |           | Adva               | nced 🗸 | $\times$ |                       | 0 0                       | Layers        |              | $\times$ |
|----------|----------------|---------------|-----------------|-----------|----------------|---------|--------------------|-----------|--------------------|--------|----------|-----------------------|---------------------------|---------------|--------------|----------|
| Basic    | Sources        | Layers        | Initialisation  | Advection | Rate of Spread | Update  | Proce              | essing    | Sub Models         |        |          |                       | Fire sources              | Project Lay   | /ers         |          |
| Input    | Layers I       | nput Vectors  | Gridded Layers  | Output La | yers Variable  | 5       |                    |           |                    |        |          | Beavers Hill          | Mask                      | Fire sources  |              | 0        |
| Outpu    | t Layers       |               |                 |           |                |         |                    |           |                    |        |          |                       | Arrival time              | > Disrupti    | ons          |          |
| Nam      | e              | Descript      | ion             | Units     | S              | ampling |                    | Reduction |                    | Flat   |          |                       | isochrones                | > Fire peri   | meter        |          |
| mod      | lel_id         | Wildfire      | spread model ID |           |                | Nearest | $\bigtriangledown$ | None      | $\bigtriangledown$ |        | 8        |                       | 12:59                     | > Output      | data         |          |
| <i>e</i> | blatanı.       |               |                 |           |                | Union   |                    |           |                    |        | •        |                       | 12:40                     | > Firebran    | ds           |          |
| fire_    | nistory        |               |                 |           |                | Linear  | ×                  | None      | ~                  |        | 0        |                       | 12:20                     | Lightning St  | rikes        | 20       |
| fuel,    | load           |               |                 |           |                | Linear  | $\bigtriangledown$ | None      | $\bigtriangledown$ |        | 8        |                       | 12:00                     | DEA Waterb    | odies        | 3        |
| inter    | nsity          | Fire inte     | ensity          | kW/m      | 1              | Linear  | $\bigtriangledown$ | Maximum   | $\bigtriangledown$ |        | 8        |                       | 11:40                     | Wildfire spre | ad model ID  | 2        |
| flam     | a baiabt       | Elamo k       | voight          |           |                | Linear  | ~                  | Maximum   | ~                  |        | •        | 1 10/                 | 11:20                     | Weather       |              | 8        |
| India    | e_neight       | Tiamer        | leight          |           |                | Lifear  | ×                  | MidAimum  | Ť                  |        | Ű        | CIAT                  | 11:00 23rd Feb            | Selected L    | war Option   |          |
| fireb    | orand_max_dis  | t             |                 |           |                | Linear  | $\bigtriangledown$ | None      | $\bigtriangledown$ |        | 8        |                       |                           | Selected La   | ayer Option: |          |
| fireb    | rand_creation  | Firebra       | nd creation     |           |                | Linear  | $\bigtriangledown$ | None      | $\bigtriangledown$ |        | 8        |                       |                           | Map Base I    | Layer        |          |
| test     |                | Test          |                 |           |                | Nearest | $\bigtriangledown$ | None      | $\nabla$           |        | 8        | Kuiwe                 | anguboora                 | Outdoors      |              | $\sim$   |
| O Ad     | d element to ( | Output Layers |                 |           |                |         |                    |           |                    |        |          | XL                    | CIAI                      | Show          | Contours     |          |
|          |                |               |                 |           |                |         |                    |           |                    |        |          |                       |                           | Lock          | Map View     |          |
|          |                |               |                 |           |                |         |                    |           |                    |        |          | -15                   |                           |               |              |          |
|          |                |               |                 |           |                |         |                    |           |                    |        |          |                       |                           | Output Dat    | а            |          |
|          |                |               |                 |           |                |         |                    |           |                    |        |          | $\left\{ \right\}$    |                           | Eiro          |              | 47257    |
|          |                |               |                 |           |                |         |                    |           |                    |        |          | $\mathbb{Z}$          |                           | intensity     | maximum      | kW/m     |
|          |                |               |                 |           |                |         |                    |           |                    |        |          |                       | And I Take                | Flame         | maximum      | 11.0 m   |
|          |                |               |                 |           |                |         |                    |           |                    |        |          |                       | y to                      | neight        |              |          |
|          |                |               |                 |           |                |         |                    |           |                    |        |          |                       |                           |               |              |          |
|          |                |               |                 |           |                |         |                    |           |                    |        |          |                       |                           |               |              |          |
|          |                |               |                 |           |                |         |                    |           |                    |        |          |                       |                           |               |              |          |
|          |                |               |                 |           |                |         |                    |           |                    |        |          |                       | 4                         |               |              |          |
| ⊳        | 80             | يك            |                 |           |                |         |                    |           |                    |        |          | 2/2009 11:00 📋        | @mepbox                   |               |              |          |
|          |                |               |                 |           |                |         |                    |           |                    |        |          | ev Le mahnor e obciro | treetMap Improve this map |               |              |          |

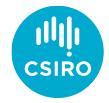

- Layer creation
  - Any number can be created
  - Name available in model scripts for reading/writing
  - Must have description to be visualised
  - Example 'test' layer created called 'Test'
- Scripting
  - Layer is written in update model
  - Anywhere where flame height > 3 test is 1
  - Elsewhere test is null

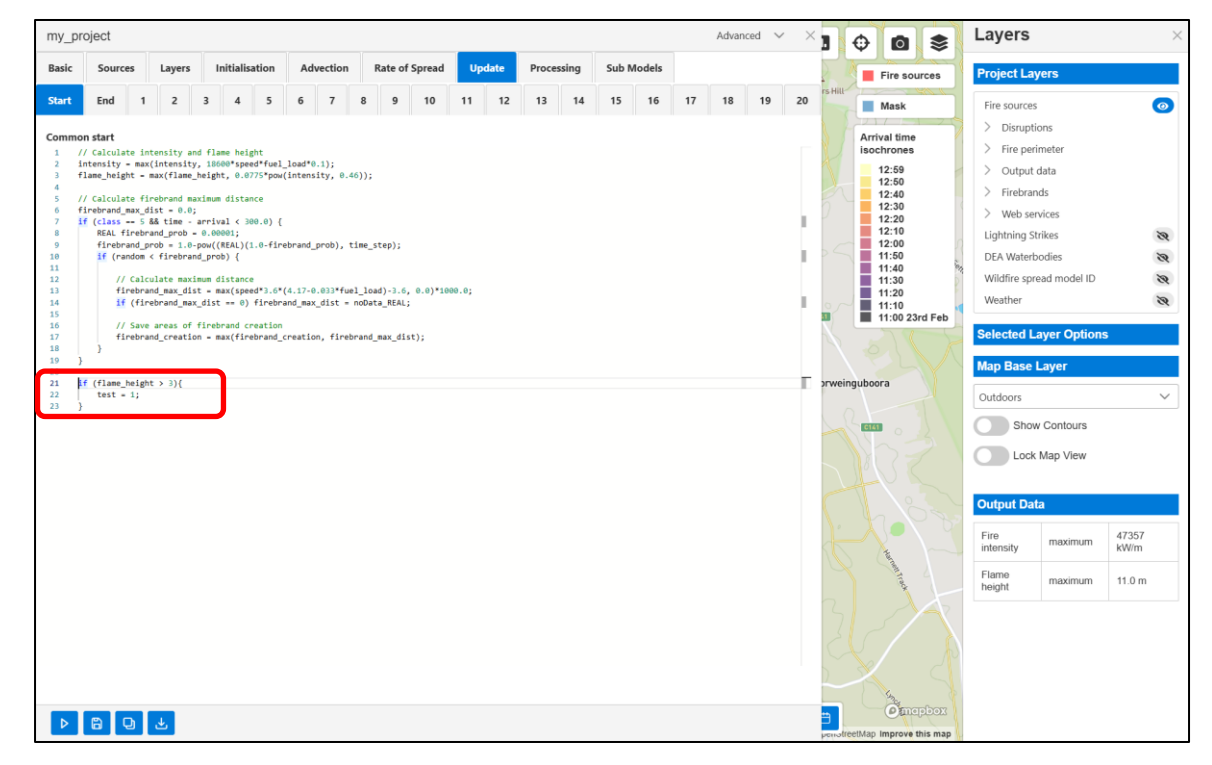

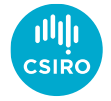

- Layer creation
  - Any number can be created
  - Name available in model scripts for reading/writing
  - Must have description to be visualised
  - Example 'test' layer created called 'Test'
- Scripting
  - Layer is written in update model
  - Anywhere where flame height > 3 test is 1
  - Elsewhere test is null
- Visualisation
  - Data from 'Test' shown in green after simulation is run again

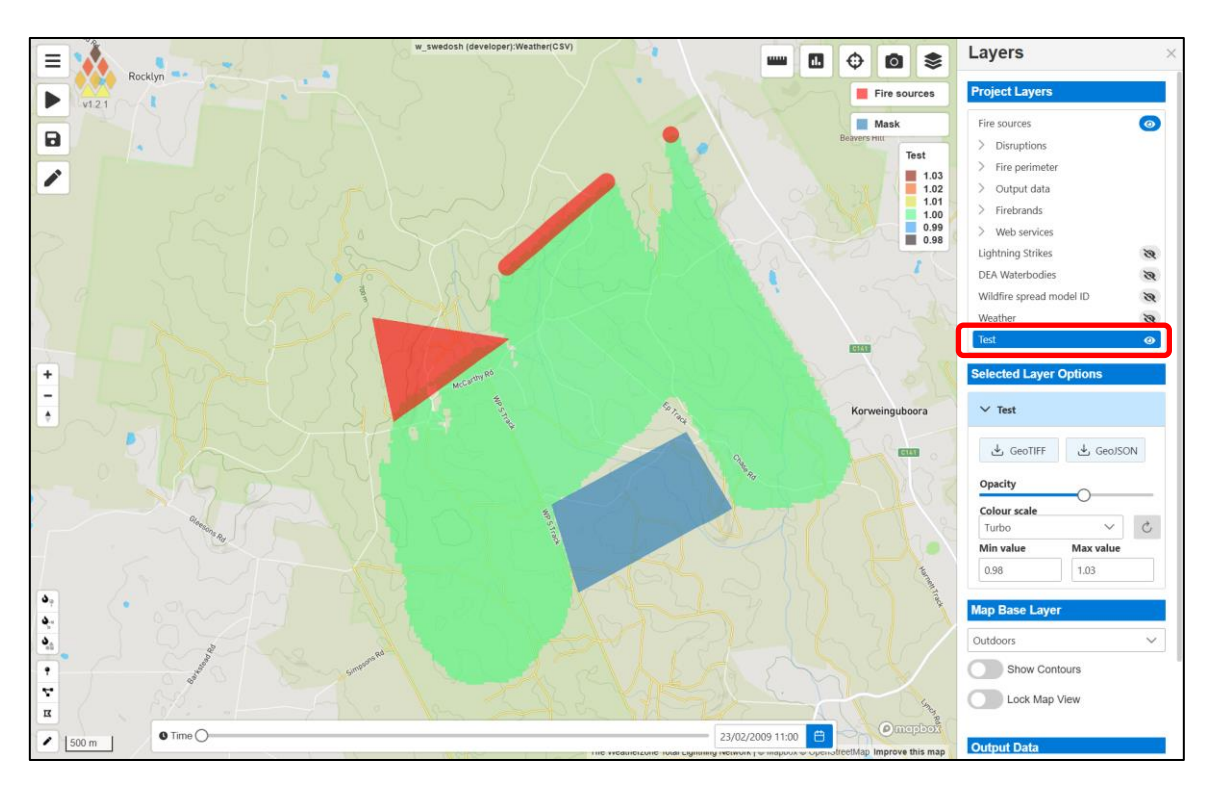

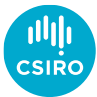

- Layer creation
  - Any number can be created
  - Name available in model scripts for reading/writing
  - Must have description to be visualised
  - Example 'test' layer created called 'Test'
- Scripting
  - Layer is written in update model
  - Anywhere where flame height > 1 test is 1
  - Elsewhere test is null
- Visualisation
  - Data from 'Test' shown in green after simulation is run again
- Errors
  - Errors appear in a red box
  - Script errors trigger 'Spark simulation failed'
  - Reported as a 'clBuildProgram: -11' exception
  - We will make this more intelligible!
  - The full error log is available in the API response

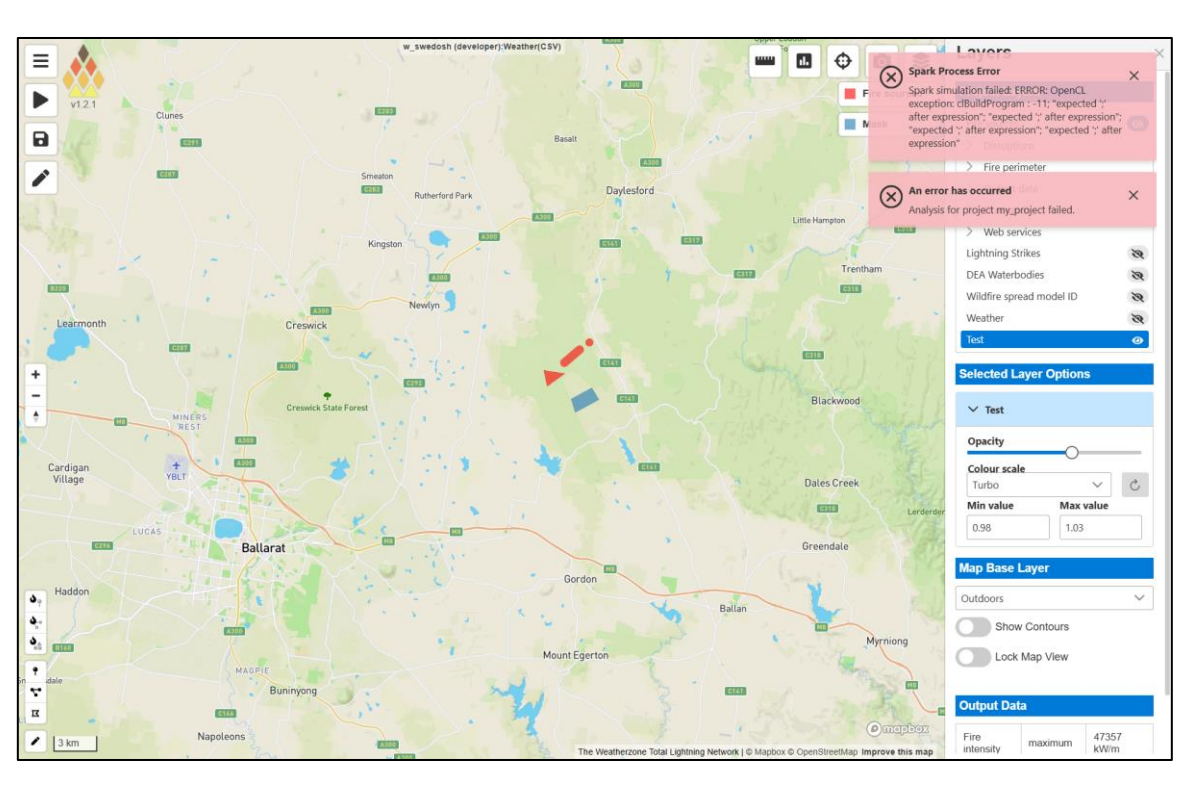

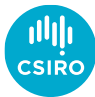

- Rate-of-spread scripts
  - Script for each fuel classification type
  - Each type is an integer identifier 'class'
  - Zero is reserved for un-burnable
  - Classes can be named

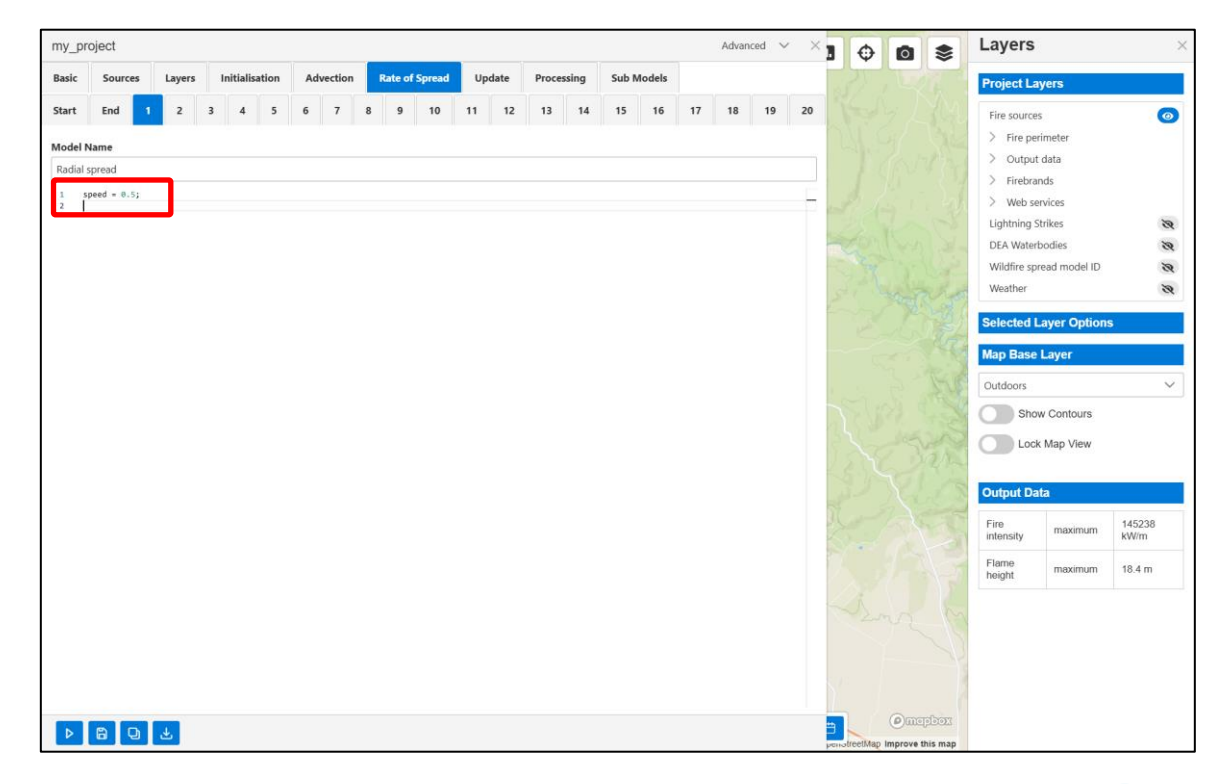

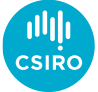

#### Advanced usage

#### Rate-of-spread scripts

- Script for each fuel classification type
- Each type is an integer identifier 'class'
- Zero is reserved for un-burnable
- Classes can be named
- Example 1
  - Script "speed = 0.5;"
  - Sets outward speed to 0.5 m/s
  - Resulting fire is circular

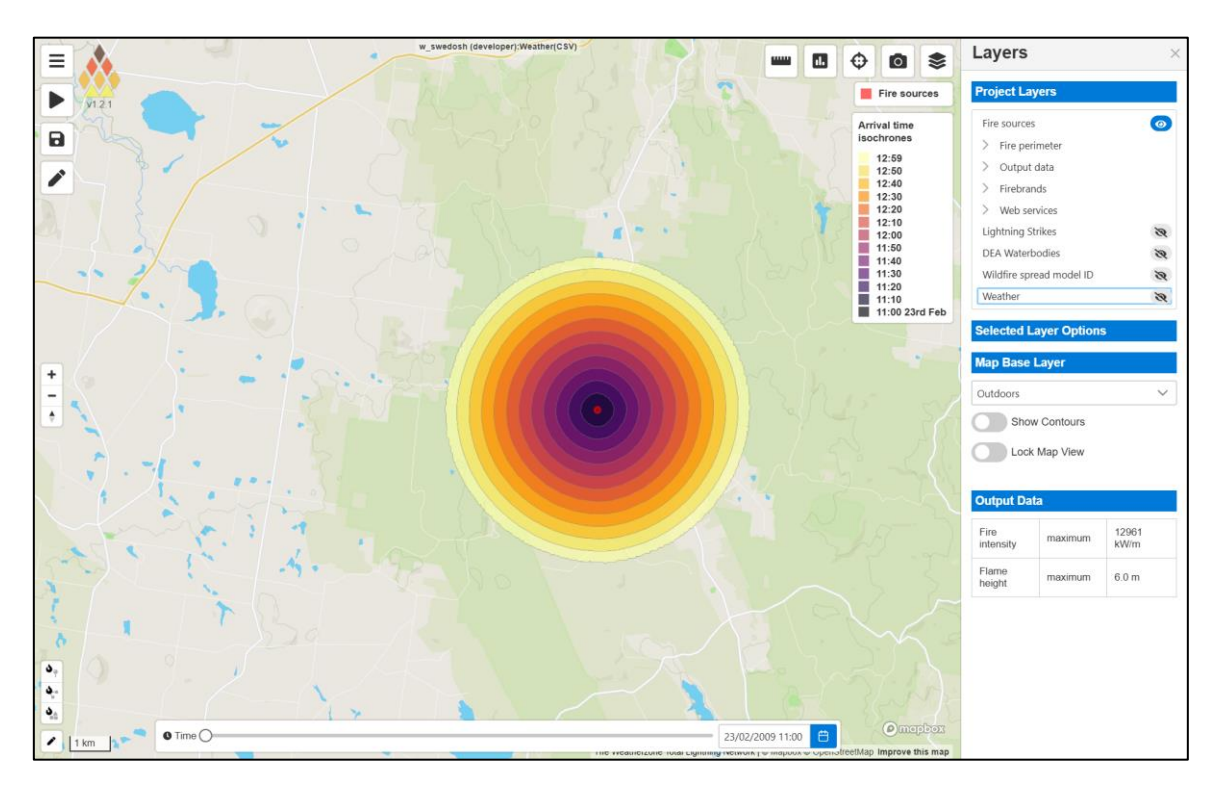

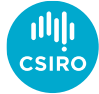

#### Advanced usage

#### Rate-of-spread scripts

- Script for each fuel classification type
- Each type is an integer identifier 'class'
- Zero is reserved for un-burnable
- Classes can be named
- Example 1
  - Script "speed = 0.5;"
  - Sets outward speed to 0.5 m/s
  - Resulting fire is circular
- Example 2
  - Script "speed = 0.1+0.02\*wind;"
  - Adds component in wind direction
  - Resulting fire grows outwards and moves with wind

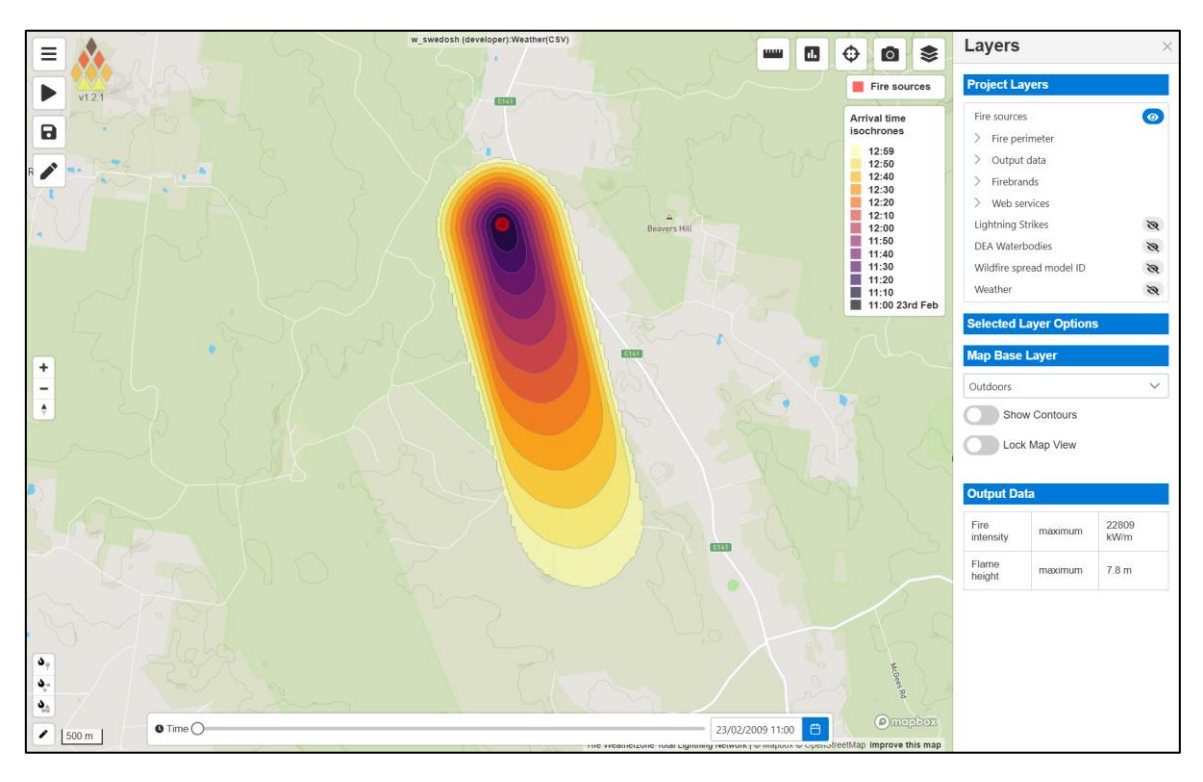

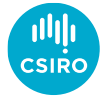

- Firebrand model
  - Eucalypt forest empirical firebrand model
  - Requires script (update model) to determine creation

| my_pr                                                                                                    | roject                                                                                                    |                                                                                                    |                                                                                                    |                                                                                                    |                                                                                                    |                                                                                                    |                                                       |                                               |                                                           |                                  |          |      |       |        |       |              |    | Advan | ced 🗸 | $\times$ | Ф                                                                                                    | $\circ$                                                                                             | \$              | Layers                                                                                                    |                                                                                                    | ×                                                                                                |
|----------------------------------------------------------------------------------------------------|----------------------------------------------------------------------------------------------------|----------------------------------------------------------------------------------------------------|----------------------------------------------------------------------------------------------------|----------------------------------------------------------------------------------------------------|----------------------------------------------------------------------------------------------------|----------------------------------------------------------------------------------------------------|-------------------------------------------------------|-----------------------------------------------|-----------------------------------------------------------|----------------------------------|----------|------|-------|--------|-------|--------------|----|-------|-------|----------|----------------------------------------------------------------------------------------------------|----------------------------------------------------------------------------------------------------|-----------------|----------------------------------------------------------------------------------------------------|----------------------------------------------------------------------------------------------------|--------------------------------------------------------------------------------------------------|
| Basic                                                                                                    | Source                                                                                                    | s                                                                                                    | Layers                                                                                                    | Ini                                                                                                    | tialisation                                                                                                    | Adv                                                                                                    | vection                                               | 8                                             | Rate of S                                                 | pread                            | Up       | date | Proce | essing | Sub M | Models       |    |       |       |          | F                                                                                                    | ire sou                                                                                             | rces            | Project La                                                                                                    | yers                                                                                                    |                                                                                                  |
| Basic<br>Start<br>Comment<br>1 //<br>2 1<br>3 1<br>4<br>4<br>5 //<br>6 1<br>7<br>9<br>9<br>10<br>11<br>12<br>13<br>14<br>15<br>16<br>17<br>7<br>19<br>19<br>19<br>10<br>10<br>10<br>10<br>10<br>10<br>10<br>10<br>10<br>10 | Source<br>End<br>on start<br>(/ Calculat<br>intensity -<br>Ilame_heigh<br>// Calculat<br>firebrand_m<br>ff (class -<br>REAL fi<br>firebrand<br>f (ran<br>if (ran<br>if (ran<br>if (ran<br>) | s<br>1<br>e inter<br>max(it - max)<br>e firel<br>ax_dis;<br>rebran<br>nd_prol<br>ddom < ^<br>Calcull.<br>Save an<br>ebrand | Layers<br>2<br>nsity an<br>ntensity<br>x(flame<br>t = 0.0,<br>time -<br>d_prob -<br>b = 1.0.<br>firebrar<br>ate maximum<br>max_dif<br>reas of<br>_creation | Ini<br>a<br>nd flame<br>y, 18000<br>axiu<br>arrival<br>- pow((RE<br>ray)<br>imum dis<br>st = max<br>x_dist =<br>firebra<br>on = max | height       *speed*fuel       0.075*pon       istance       < 300.0) {       1;       AL)(1.0-fir       (speed*3.6*       = 0) firebr       nd creation       (firebrand_ | Adv<br>6<br>load*0<br>(intensi<br>((intensi<br>((intensi<br>((intensi<br>((intensi<br>((intensi)))))))))))))))))))))))))))))))))))) | 7<br>7<br>.1);<br>ity, 0.4<br>.033*fue<br>_dist =<br> | 8<br>6));<br>ine_s<br>l_loa<br>noDat<br>rand_ | <pre>Rate of S 9 9 step); d)-3.6, _a_REAL; max_dist</pre> | <pre>ipread 10 0.0)*100 );</pre> | Up<br>11 | date | Proce | 14     | Sub N | Models<br>16 | 17 | 18    | 19    | 20       | F     F     Arrive     Isoch     It     1     1     1     1     1     1     1     1     1     1     1     1     1 | ire sou<br>al time<br>rones<br>2:59<br>2:50<br>2:20<br>2:20<br>2:20<br>2:20<br>2:20<br>2:20<br>2:20 | rces            | Project La<br>Fire source<br>> Fire source<br>> Output<br>> Fire per<br>> Output<br>> Fire per<br>> Output<br>> Fire per<br>> Output<br>Scheeted L<br>Map Base<br>Outdoors<br>Shor | yers<br>imeter<br>data<br>data<br>data<br>vids<br>vivices<br>rrikes<br>ead model ID<br>ayer Option<br>Layer<br>v Contours | 0<br>2<br>2<br>2<br>3<br>3<br>3<br>3<br>3<br>3<br>3<br>3<br>3<br>3<br>3<br>3<br>3<br>3<br>3<br>3 |
|                                                                                                    |                                                                                                    |                                                                                                    |                                                                                                    |                                                                                                    |                                                                                                    |                                                                                                    |                                                       |                                               |                                                           |                                  |          |      |       |        |       |              |    |       |       |          |                                                                                                    |                                                                                                    | Mu<br>Refe      | Cutput Da<br>Fire<br>intensity<br>Flame<br>height                                                                                                    | Map View                                                                                                    | 22809<br>kW/m<br>7.8 m                                                                           |
| Þ                                                                                                    | BQ                                                                                                    | <u>ک</u> و                                                                                                    | <u>↓</u>                                                                                                    |                                                                                                    |                                                                                                    |                                                                                                    |                                                       |                                               |                                                           |                                  |          |      |       |        |       |              |    |       |       |          | eetMap In                                                                                                    | P no                                                                                                | PDOX<br>his map |                                                                                                    |                                                                                                    |                                                                                                  |

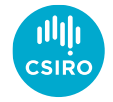

- Firebrand model
  - Eucalypt forest empirical firebrand model
  - Requires script to determine creation
  - Models for all firebrand stages
  - Creation script, sets new firebrand positions
  - Initialisation script, creates firebrands
  - Advection model, controls air flow
  - Update model, controls firebrand changes
  - Transport model, controls interaction with air flow
  - Basic spot fire creation only required one model

| my_pro                                                  | oject                                                                          |                                                                    |                                          |              |                |        | Ac         | lvanced $\checkmark$ $\times$ |                  |                                                                                                    | Layers                                                                                                    | ×             |
|---------------------------------------------------------|--------------------------------------------------------------------------------|--------------------------------------------------------------------|------------------------------------------|--------------|----------------|--------|------------|-------------------------------|------------------|----------------------------------------------------------------------------------------------------|----------------------------------------------------------------------------------------------------|---------------|
| Basic                                                   | Sources                                                                        | Layers                                                             | Initialisation                           | Advection    | Rate of Spread | Update | Processing | Sub Models                    |                  | Fire sources                                                                                                    | Project Layers                                                                                                    |               |
| Firebrar<br>Minimum<br>Ignition<br>Creation             | nds Plur<br>m spotting d<br>delay<br>element to Ig<br>n model<br>EAL advect_me | nes<br>istance (m)<br>nition delay<br>g = hypot(ed<br>max dist > d | <pre>vect_x, advect_y);</pre>            |              |                |        |            |                               |                  | Arrival time<br>isochrones<br>12:59<br>12:50<br>12:20<br>12:20<br>12:20<br>12:20<br>12:20<br>12:00<br>11:50<br>11:40<br>11:40<br>11:40 | Fire sources<br>Fire sources<br>> Fire perimeter<br>> Output data<br>> Firebrands<br>> Web services<br>Lightning Strikes<br>DEA Waterbodies<br>Wildfire spread model ID | ©<br>8 8<br>8 |
| 3<br>4<br>5<br>6<br>7<br>8<br>}<br>9<br>Initialisa<br>1 | create = t<br>x += firet<br>y += firet<br>z = 0.0;<br>t = 1.0;                 | rue;<br>rand_max_dis<br>rand_max_dis                               | t*advect_x/advect_<br>t*advect_y/advect_ | mag;<br>mag; |                |        |            |                               |                  | 11:20<br>11:10<br>11:00 23rd Feb                                                                                                    | Weather Selected Layer Options Map Base Layer Outdoors Show Contours                                                                                                    | 8             |
| Transpor                                                | rt model                                                                       |                                                                    |                                          |              |                |        |            |                               | The              | Re                                                                                                    | Lock Map View Output Data Fire maximum                                                                                                    | 22809         |
|                                                         |                                                                                |                                                                    |                                          |              |                |        |            |                               |                  |                                                                                                    | Flame maximum                                                                                                    | kW/m<br>7.8 m |
| Pre-tran<br>1                                           | isport model                                                                   |                                                                    |                                          |              |                |        |            |                               | 10 10 m          | Milliones Rd                                                                                                    |                                                                                                    |               |
| Þ                                                       | 89                                                                             | <u>ك</u>                                                           |                                          |              |                |        |            |                               | 23/02/2009 11:00 | Conceptox     penstreetMap Improve this map                                                                                            | <                                                                                                    |               |

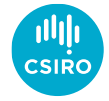

- Firebrand model
  - Eucalypt forest empirical firebrand model
  - Requires script to determine creation
  - Models for all firebrand stages
  - Creation script, sets new firebrand positions
  - Initialisation script, creates firebrands
  - Advection model, controls air flow
  - Update model, controls firebrand changes
  - Transport model, controls interaction with air flow
  - Basic spot fire creation only required one model
- Plume model
  - More physical basis for the transport of firebrands in a plume
  - Requires most of the physics based models above
  - Currently requires 3D weather layers. Simple plume model in development path

| my_pro              | oject                     |          |                |           |                |        | Ac         | dvanced $\checkmark$ > |                  | 0 🕸                                                   | Layers                                            | >                    |
|---------------------|---------------------------|----------|----------------|-----------|----------------|--------|------------|------------------------|------------------|-------------------------------------------------------|---------------------------------------------------|----------------------|
| Basic               | Sources                   | Layers   | Initialisation | Advection | Rate of Spread | Update | Processing | Sub Models             |                  | Fire sources                                          | Project Layers                                    |                      |
| Firebran<br>Weather | topography                | mes      |                |           |                |        |            |                        | Mer              | Arrival time<br>isochrones<br>12:59<br>12:50<br>12:40 | Fire sources Fire perimete Output data Firebrands | o<br>r               |
| Weather             | atmosphere                | •        |                |           |                |        |            |                        |                  | 12:30<br>12:20<br>12:10<br>12:00                      | > Web services<br>Lightning Strikes               | Ø                    |
| Fire pow            | er layer nan              | ne       |                |           |                |        |            |                        | 0                | 11:50<br>11:40<br>11:30<br>11:20                      | DEA Waterbodies<br>Wildfire spread m              | nodel ID             |
| Fire pow            | er threshold              | I (MW)   |                |           |                |        |            |                        |                  | 11:10<br>11:00 23rd Feb                               | Selected Layer                                    | Options              |
| 0                   | anie interva              | (3)      |                |           |                |        |            |                        |                  |                                                       | Map Base Laye                                     | r                    |
| 0                   | rtical speed              | (m/s)    |                |           |                |        |            |                        | 020              | R C                                                   | Show Cor                                          | itours               |
| Maximu<br>0         | m distance (              | m)       |                |           |                |        |            |                        | 2 The            |                                                       | Aus<br>fere                                       | View                 |
| Distance<br>0       | step (m)                  |          |                |           |                |        |            |                        | The second       |                                                       | Output Data                                       |                      |
| Constant            | <b>ts</b><br>element to G | onstants |                |           |                |        |            |                        |                  |                                                       | Fire ma                                           | iximum 22809<br>kW/m |
| Creation<br>1       | model                     |          |                |           |                |        |            |                        |                  |                                                       | height ma                                         | 7.8 m                |
|                     |                           |          |                |           |                |        |            |                        |                  | Manual Part                                           |                                                   |                      |
| Þ                   | 8 0                       | ىك       |                |           |                |        |            |                        | 23/02/2009 11:00 | mepbox     morethap Improve this man                  |                                                   |                      |

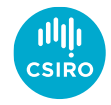

- Firebrand model
  - Eucalypt forest empirical firebrand model
  - Requires script to determine creation
  - Models for all firebrand stages
  - Creation script, sets new firebrand positions
  - Initialisation script, creates firebrands
  - Advection model, controls air flow
  - Update model, controls firebrand changes
  - Transport model, controls interaction with air flow
  - Basic spot fire creation only required one model
- Plume model
  - More physical basis for the transport of firebrands in a plume
  - Requires most of the physics based models above
  - Currently requires 3D weather layers. Simple plume model in development path
- Visualisation
  - Firebrands which cause spot fires are visualised with yellow/red lines from generation to landing points

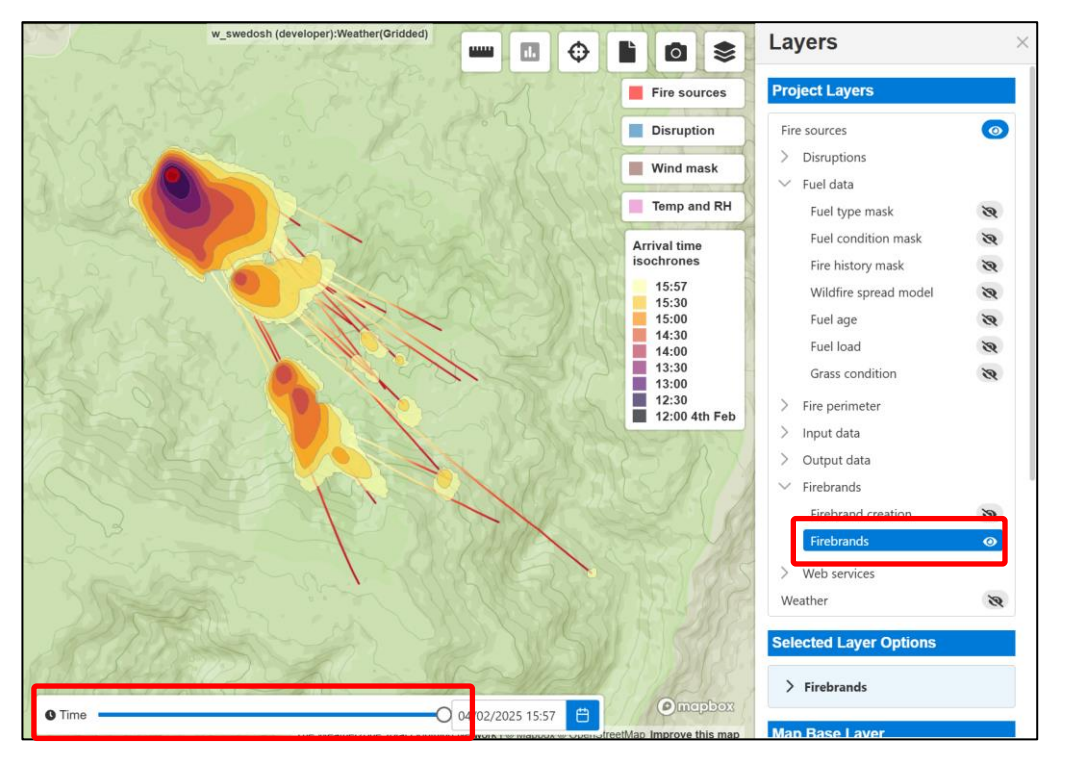

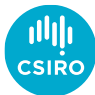

#### Advanced usage

- Uploading user data layers
  - Note, the wildfire platform is currently open. Do not upload any sensitive data as other users will be able to use it. Please use specific filenames to ensure no duplicates (e.g.

MY\_USER\_land\_classification\_EPSG\_XXXX\_v1.tiff)

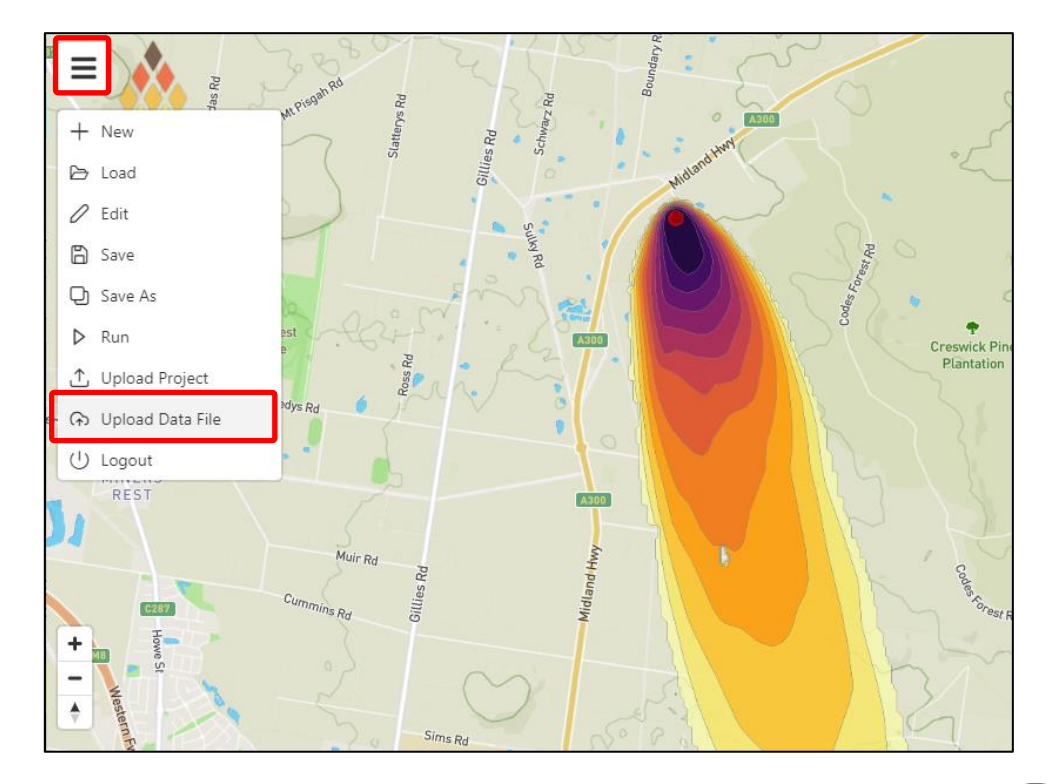

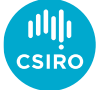

- Uploading user data layers
  - Note, the wildfire platform is currently open. Do not upload any sensitive data as other users will be able to use it. Please use specific filenames to ensure no duplicates (e.g.
    - MY\_USER\_land\_classification\_EPSG\_XXXX\_v1.tiff)
  - File is uploaded with the path: /geowebfs/uploads/FILENAME
  - Input the correct projection and data type as well as a name which can be referred to in the model scripts.

| my_project          |             |                  |               |                 |        |            | ×          |                   |        |
|---------------------|-------------|------------------|---------------|-----------------|--------|------------|------------|-------------------|--------|
| Basic Sources       | Layers      | Initialisation   | Advection     | Rate of Spread  | Update | Processing | Sub Models | orest Rd          |        |
| Input Layers In     | put Vectors | Gridded Layers   | Output I      | ayers Variables |        |            |            | Codes F           |        |
| Input Layers        |             |                  |               |                 |        |            |            | PAL               | reswie |
| Name                | Source      |                  | F             | Projection      | Ту     | /pe        |            |                   | Planta |
| elevation           | /geowebfs/  | /data/AUS_DEM_16 | _EPSG3112     | EPSG:3112       | F      | loat       | ▽ 😣        | $A \rightarrow 7$ |        |
| classification      | /geowebfs/  | /data/AUS_ALUM_1 | 6_EPSG311     | EPSG:3112       |        | nteger     | ▽ 😣        |                   | ξ.     |
| example_layer       | /geowebfs/  | /uploads/WS_exam | ple_tiff_v1.1 | EPSG:4326       | F      | loat       | ▽ 3        | +                 |        |
| • • • • • • • • • • |             |                  |               |                 |        |            |            |                   |        |
| Add element to Ir   | nput Layers |                  |               |                 |        |            |            |                   | Winna  |
|                     |             |                  |               |                 |        |            |            | N > 1             |        |
|                     |             |                  |               |                 |        |            |            |                   |        |
|                     |             |                  |               |                 |        |            |            |                   |        |
|                     |             |                  |               |                 |        |            |            | N-V               |        |
|                     |             |                  |               |                 |        |            |            | 1 m               |        |

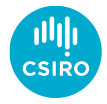

- Uploading user data layers
  - Note, the wildfire platform is currently open. Do not upload any sensitive data as other users will be able to use it. Please use specific filenames to ensure no duplicates (e.g.
    - MY\_USER\_land\_classification\_EPSG\_XXXX\_v1.tiff)
  - File is uploaded with the path: /geowebfs/uploads/FILENAME
  - Input the correct projection and data type as well as a name which can be referred to in the model scripts.
- Visualising user data layers
  - Create an output layer

| Basic       Sources       Layers       Initialisation       Advection       Rate of Spread       Update       Processing       Sub Models         Input Layers       Input Vectors       Gridded Layers       Output Layers       Variables         Dutput Layers       Description       Units       Sampling       Reduction       Flat         model_id       Wildfire spread model ID       Inear       None       Image       Image         fuel_load       Image       Fire intensity       Image       KW/m       Image       Maximum       Image       Image         firebrand_max_dist       Image       Fire intensity       KW/m       Image       Maximum       Image       Image<                                                                                                    | my_project          |            |                |             |                |         |                    |         |                    |      | × |
|----------------------------------------------------------------------------------------------------|---------------------|------------|----------------|-------------|----------------|---------|--------------------|---------|--------------------|------|---|
| Input Layes Input Vectors Ordput Layers Variables     Output Layes Sampling Reduction Flat   model_id Pescription Vnits Sampling Reduction Flat   model_id Wildfire spread model ID Nearest None Image: Comparison Image: Comparison None Image: Comparison   fuel_load Fire intensity Fire intensity KW/m Linear None Image: Comparison Image: Comparison Image: Comparison Image: Comparison Image: Comparison Maximum Image: Comparison Image: Comparison Image:                                                                                                    | Basic Sources       | Layers     | Initialisation | Advection   | Rate of Spread | Update  | Proce              | ssing   | Sub Models         |      |   |
| Name       Description       Units       Sampling       Reduction       Flat         model_id       Wildfire spread model ID       Nearest       None       Image       Image <td>Input Layers Input</td> <td>Vectors</td> <td>Gridded Layers</td> <td>Output Laye</td> <td>ers Variables</td> <td></td> <td></td> <td></td> <td></td> <td></td> <td></td>                                                                                                    | Input Layers Input  | Vectors    | Gridded Layers | Output Laye | ers Variables  |         |                    |         |                    |      |   |
| NameDescriptionUnitsSamplingReductionFlatmodel_idWildfire spread model IDNearestNone©©©fire_historyLinearNone©©©©fuel_loadLinearNone©©©©©©©©©©©©©©©©©©©©©©©©©©©©©©©©©©©©©©©©©©©©©©©©©©©©©©©©©©©©©©©©©©©©©©©©©©©©©©©©©©©©©©©©©©©©©©©©©©©©©©©©©©©©©©©©©©©©©©©©©©©©©©©©©©©©©©©©©©©©©©©©©©©©©©©©©©<                                                                                                    | Output Layers       |            |                |             |                |         |                    |         |                    |      |   |
| model_id       Wildfire spread model ID       Nearest       None       Image: Comparison of the spread model ID       Image: Comparison of the spread model ID       Imag                                                                                                    | Name                | Descriptio | on             | Units       | Sa             | mpling  |                    | Reducti | on                 | Flat |   |
| fire_history       Image: Image: | model_id            | Wildfire s | pread model ID |             | N              | learest | $\bigtriangledown$ | None    | $\bigtriangledown$ |      | 8 |
| fuel_load       inear       Vone       V       Image: state of the state of the s                            | fire_history        |            |                |             | L              | inear   | $\bigtriangledown$ | None    | $\bigtriangledown$ |      | 8 |
| intensity       Fire intensity       kW/m       Linear       ▼       Maximum       ▼       ©         flame_height       Flame height       m       Linear       ▼       Maximum       ▼       ©         firebrand_max_dist                                                                                                    | fuel_load           |            |                |             | L              | inear   | $\bigtriangledown$ | None    | $\bigtriangledown$ |      | 0 |
| flame_height       Flame height       m       Linear       V       Maximum       V       I         firebrand_max_dist       Inear       V       None       V       I       I         firebrand_creation       Firebrand creation       Inear       V       None       V       I       I         example_output       Example output       Name       V       I       I                                                                                                    | intensity           | Fire inter | sity           | kW/m        | L              | inear   | $\bigtriangledown$ | Maxim   | um 🗸               |      | 8 |
| firebrand_max_dist       inear       Inear       None       Image: Constraint of the second second seco                            | flame_height        | Flame he   | ight           | m           |                | inear   | $\bigtriangledown$ | Maxim   | um 🗸               |      | 8 |
| firebrand_creation       Linear       Vone       V       Image: State State S                            | firebrand_max_dist  |            |                |             | L              | inear   | $\bigtriangledown$ | None    | $\bigtriangledown$ |      | 0 |
| example_output     Example output     None     Image: Constraint of the second second secon     | firebrand_creation  | Firebrand  | l creation     |             |                | inear   | $\bigtriangledown$ | None    | $\bigtriangledown$ |      | 0 |
| ✿ Add element to Output Layers                                                                                                    | example_output      | Example    | output         |             | ۸              | learest | ▽                  | None    | $\bigtriangledown$ |      | 8 |
|                                                                                                    | Add alamant to Outp | utlavara   |                |             |                |         |                    |         |                    |      |   |
|                                                                                                    | Add element to Outp | ut Layers  |                |             |                |         |                    |         |                    |      |   |
|                                                                                                    |                     |            |                |             |                |         |                    |         |                    |      |   |
|                                                                                                    |                     |            |                |             |                |         |                    |         |                    |      |   |

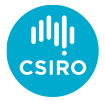

- Uploading user data layers
  - Note, the wildfire platform is currently open. Do not upload any sensitive data as other users will be able to use it. Please use specific filenames to ensure no duplicates (e.g. MY\_USER\_land\_classification\_EPSG\_XXXX\_v1.tiff)
  - File is uploaded with the path: /geowebfs/uploads/FILENAME
  - Input the correct projection and data type as well as a name which can be referred to in the model scripts.
- Visualising user data layers
  - Create an output layer
  - Write to the output in a model script

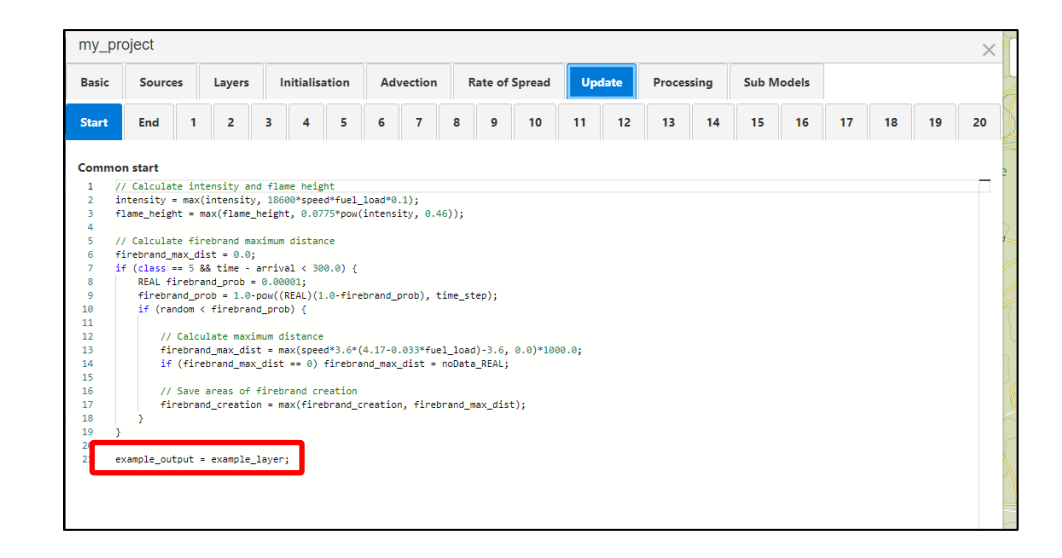

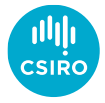

- Uploading user data layers
  - Note, the wildfire platform is currently open. Do not upload any sensitive data as other users will be able to use it. Please use specific filenames to ensure no duplicates (e.g. MY\_USER\_land\_classification\_EPSG\_XXXX\_v1.tiff)
  - File is uploaded with the path: /geowebfs/uploads/FILENAME
  - Input the correct projection and data type as well as a name which can be referred to in the model scripts.
- Visualising user data layers
  - Create an output layer
  - Write to the output in a model script
  - Run simulation again to view output
  - Your layer name can be used in Initialisation, Rate of Spread and Update models

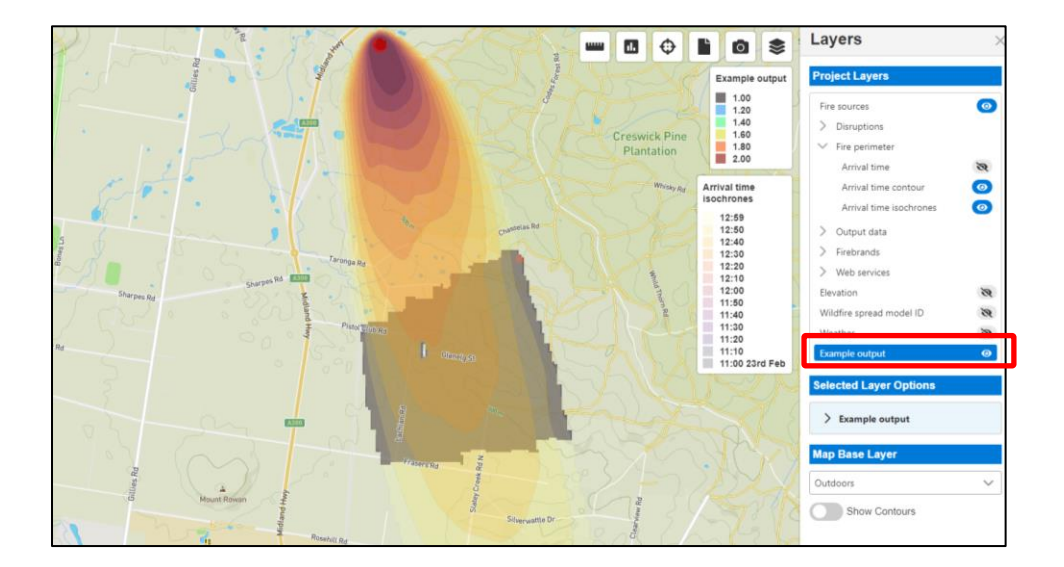

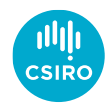

#### Spark server

- Web API
  - Services calls from SparkWeb
  - Can be called directly to run simulations/serve outputs
  - All models sent to server

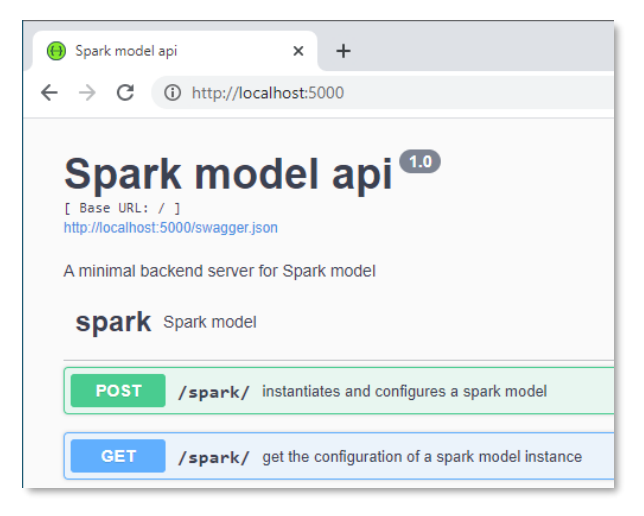

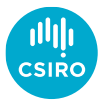

#### Spark server

- Web API
  - Services calls from SparkWeb
  - Can be called directly to run simulations/serve outputs
  - All models sent to server
- API calls
  - Documentation and examples available
  - /spark Initialise solver
  - /spark/sources Set sources (geojson)
  - /spark/initialise\_solver Initialise solver
  - /spark/run\_solver Run solver
  - /spark/process\_output Custom post-processing
  - /spark/raster\_output Get gridded output (tiff/json)
  - /spark/vector\_output Get vector output (shp/geojson)
  - Success codes 200/201

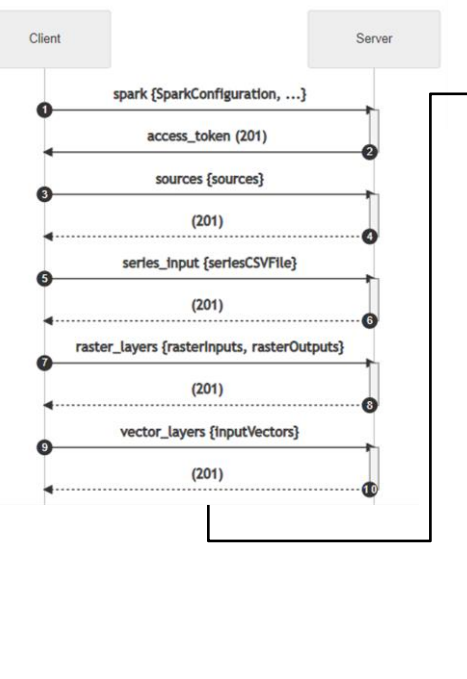

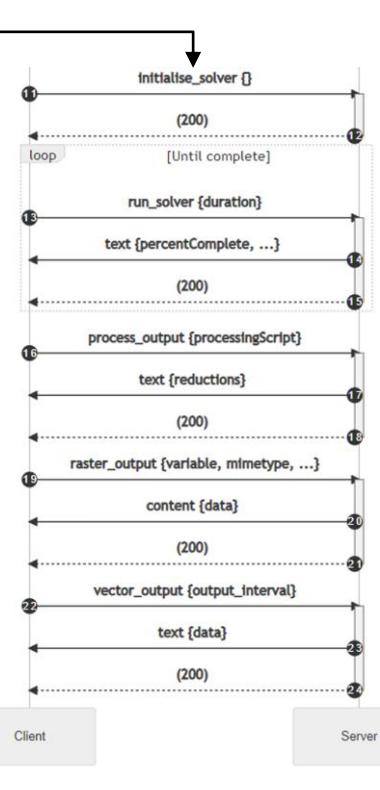

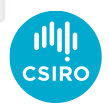

#### Spark server

- Web API
  - Services calls from SparkWeb
  - Can be called directly to run simulations/serve outputs
  - All models sent to server
- API calls
  - Documentation and examples available
  - /spark Initialise solver
  - /spark/sources Set sources (geojson)
  - /spark/initialise\_solver Initialise solver
  - /spark/run\_solver Run solver
  - /spark/process\_output Custom post-processing
  - /spark/raster\_output Get gridded output (tiff/json)
  - /spark/vector\_output Get vector output (shp/geojson)
  - Success codes 200/201

```
requests.post(f"http://localhost:{port}/spark/sources", headers=headers,
json={
    "sources" : {
        "features" : [
                "geometry" : {
                    "coordinates" : [ 150.342, -33.6 ],
                    "type" : "Point"
                },
                "properties" : {
                    "radius" : 120,
                    "time" : 0
                },
                "type" : "Feature"
        ۰.
        "type" : "FeatureCollection"
    }
})
```

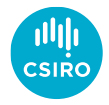